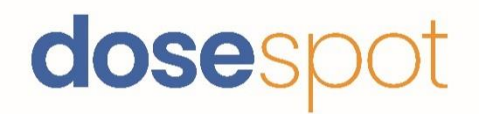

# DoseSpot<sup>™</sup> User Guide

Prescribing Application

Version 2.10 May 2023

# Table of Contents

| Table of Contents                                       | 2  |
|---------------------------------------------------------|----|
| Updates                                                 | 5  |
| Spring 2023                                             | 5  |
| Winter 2023                                             | 5  |
| Fall 2022                                               | 5  |
| Summer 2022                                             | 5  |
| Overview                                                | 6  |
| Patient List                                            | 7  |
| Add New Patient                                         | 7  |
| Patient Features                                        | 8  |
| Patient Details                                         | 8  |
| Patient Information                                     | 9  |
| Patient Allergy Information                             | 10 |
| Add Known Allergy                                       | 10 |
| No Known Allergies                                      | 10 |
| Manage Patient's Preferred Pharmacy                     | 11 |
| Add Patient Pharmacy                                    | 11 |
| Remove Patient Pharmacy                                 | 12 |
| Check Insurance Eligibility                             | 12 |
| Check Medication History                                | 12 |
| Show Medication History                                 | 12 |
| Drug and Allergy Interactions                           | 13 |
| Active Medications List                                 | 15 |
| Inactive Medications List                               | 19 |
| Prescribing Features                                    | 21 |
| Add New Prescription                                    | 21 |
| Add New Medication                                      | 21 |
| Add New Supply                                          | 24 |
| Add New Compound                                        | 26 |
| Add New Compiled Compound                               | 27 |
| Save As Favorite                                        | 30 |
| DoseSpot Prescribing User Guide Version 2.10 – May 2023 | 2  |

# dosespot

| 980 Washington Street $\cdot$ Suite 330 $\cdot$ Dedham, MA 02026 $\cdot$ ph | hone: 1-888-847-6814 · <u>www.dosespot.com</u> |
|-----------------------------------------------------------------------------|------------------------------------------------|
|-----------------------------------------------------------------------------|------------------------------------------------|

|      | Edit Favorites                                         | 31 |
|------|--------------------------------------------------------|----|
|      | Specialty Favorites                                    | 32 |
|      | Pending Medications List                               | 32 |
|      | Send Electronic Prescription (NewRx)                   | 32 |
|      | Print Prescription (NewRx)                             | 32 |
|      | Print without Pharmacy                                 | 33 |
|      | Change Prescription Pharmacy                           | 34 |
|      | From the Pending Medication List                       | 34 |
|      | From the Add/Edit Prescription modal                   | 34 |
|      | Add Patient Reported Prescription                      | 35 |
|      | Add Simple                                             | 36 |
|      | Add Detailed                                           | 36 |
|      | Check Insurance Formulary                              | 37 |
|      | PIN                                                    | 38 |
|      | Add PIN                                                | 38 |
|      | Edit PIN                                               | 39 |
|      | Add PIN from TFA activation workflow                   | 40 |
|      | Prescribing Agent                                      | 41 |
|      | Proxy                                                  | 42 |
| Rep  | orting                                                 | 43 |
|      | View Reports                                           | 43 |
|      | Access Reports Page                                    | 43 |
|      | View Report                                            | 43 |
| Not  | ifications                                             | 45 |
|      | Transmission Errors                                    | 45 |
|      | Refills                                                | 46 |
| Frec | juently Asked Questions                                | 47 |
|      | Where do I view my refill requests?                    | 47 |
|      | What is a transmission error?                          | 47 |
|      | Why am I receiving a security validation error?        | 47 |
|      | Can I check which pharmacy a prescription was sent to? | 47 |
|      | Why are my prescriptions not printing?                 | 47 |

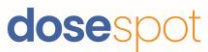

| Why am I not receiving my refill requests from a pharmacy? | 47 |
|------------------------------------------------------------|----|
| Why can't I find a pharmacy?                               | 47 |
| What is the difference between refill and reorder?         | 48 |

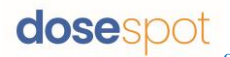

# Updates

# Spring 2023

<u>Prescribing Features/Add New Prescription</u>: New note about common note feature; removed references to Detox/NADEA requirements; updated screenshot; DaysSupply now a required field

### Winter 2023

Patient Features/Active Medications List: New Fill Status section

Prescribing Features/Add New Prescription/Add New Medication/Step Three: New note about possible link to GoodRx.

### Fall 2022

Patient List: Can now search for a patient with a minimum of two characters

#### Summer 2022

Patient List/Add New Patient: updated screenshot

Patient Features/Patient Information: updated screenshot

Prescribing Features/Add New Prescription/Add New Medication: Updated screenshot

Prescribing Features/Add New Prescription/Add New Supply: Updated screenshot

Prescribing Features/Add New Prescription/Add New Compound: Updated screenshot

Prescribing Features/Add New Prescription/Add New Compiled Compound: Updated screenshot

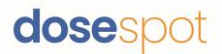

# Overview

This User Guide is a detailed reference of the patient and prescribing features in the DoseSpot Prescribing Application.

It will demonstrate how to add the prescribing and prescription data that is needed to create and maintain patient demographics and medication information. Patient information will automatically transfer from your HER to the DoseSpot Application, which you will access through your HER. This demographic information is used to match the patient with their insurance company and is ultimately the basis for Eligibility, Formulary, and Medication History function.

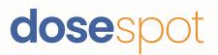

# Patient List

After a clinician successfully logs in to the Prescribing App, they are brought to the Patient List page. This page allows users to search for a patient within their clinic, view a list of their recent patients, and add a new patient to their clinic.

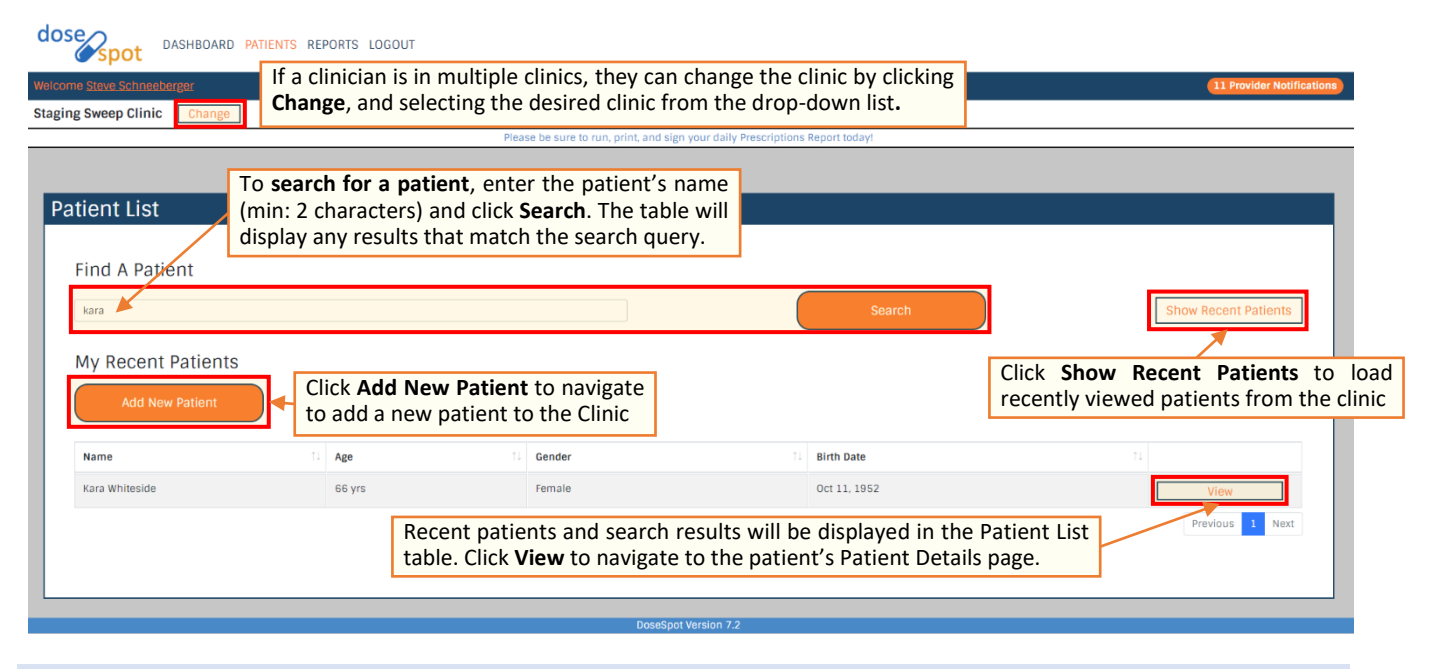

### Add New Patient

Users in the DoseSpot Prescribing Application can add new patients to their clinics by clicking "Add New Patient" in the Patient List page and entering their demographic information through the Add Patient form. This demographic information is used to match the patient with their insurance company and is the basis for Eligibility, Formulary, and Medication History functions. Once the patient is created in DoseSpot, their profile will be saved for future use. **Note:** Proxy Users and Prescribing Agents can add new patients **on behalf of** a Prescribing Clinician.

| Add Patient              |             |             |        |                  |            |         |                      | 8                 |
|--------------------------|-------------|-------------|--------|------------------|------------|---------|----------------------|-------------------|
| Prefix                   | First Name* |             |        | Address Line 1*  |            |         |                      |                   |
| Prefix                   | First Name  |             |        | Address Line 1   |            |         |                      |                   |
| Middle Name              |             |             |        | Address Line 2   |            |         |                      |                   |
| Middle Name              |             |             |        | Address Line 2   |            |         |                      |                   |
| Last Name*               |             |             | Suffix | City*            |            |         | State*               | Zip Code*         |
| Last Name                |             |             | Suffix |                  |            |         |                      | ✓ XXXXX-XXXX      |
| Date of Birth*           |             | Gender*     |        | Primary Phone Ty | pe*        | Primary | Phone Number*        |                   |
|                          |             |             | ~      |                  | ~          | XXX-X   | XX-XXXX              |                   |
| Medical Record Number    |             |             |        | Phone Type 2     |            | Phone N | lumber 2             |                   |
|                          |             |             |        | ✓ XXX-XXX-XXXX   |            |         |                      |                   |
| Height                   |             | Height Unit |        | Phone Type 3     |            | Phone N | lumber 3             |                   |
| 00.00                    |             |             | ~      |                  | ~          | XXX-XX  | XX-XXXX              |                   |
| Weight                   |             | Weight Unit |        |                  |            |         | C                    | 0                 |
| 00.00                    |             |             | ~      | S                | ave        |         |                      | Cancel            |
| Hospice / Terminally III |             |             |        |                  | To add a   | new     | patient, fill in the | required fields   |
|                          |             |             |        |                  | (marked v  | with a  | *) and click Save.   | This will add the |
|                          |             |             |        |                  | the new p  | oatien  | t to the user's clin | ic and bring you  |
|                          |             |             |        |                  | to the Pat | tient l | Details page.        | 0,                |

# Patient Features

# Patient Details

The Patient Details page is the starting place for using most of DoseSpot ePrescribing features.

| dosespot DASHBOARD PATIENTS REPORTS LOGOUT                                                                              |                                  |                             |                    |                   |                        |                          |
|----------------------------------------------------------------------------------------------------|----------------------------------|-----------------------------|--------------------|-------------------|------------------------|--------------------------|
| Welcome Steve Schneeberger                                                                                              |                                  |                             |                    |                   |                        | 2 Provider Notifications |
| QA Test Clinic 1                                                                                                    |                                  |                             |                    |                   |                        |                          |
|                                                                                                    | Please be sure to run, print, an | nd sign your daily Prescrip | ions Report today! |                   |                        |                          |
| Kara Whiteside, Female, 66 yrs                                                                                          |                                  | Coverag                     | ge Details         | O                 | Add Pre:               | scription                |
| Edit Patient info Add/Edit Drug Allergies A                                                                             | dd/Edit Pharmacies               | Plan: PBMB                  | PLANA4)            |                   | Add Patien             | It Reported              |
| Drug/Allergy Interactions  Alerts                                                                                       | from "Pending" M                 | edications                  |                    | 0                 |                        |                          |
|                                                                                                    | Moderate Drug Interaction -      | - Tylenol Cold & Flu Severe | and OxyCONTIN      |                   |                        |                          |
| Pending Medications                                                                                                    |                                  |                             |                    |                   |                        |                          |
| Select All                                                                                                    |                                  |                             |                    |                   |                        | Search:                  |
| Medication                                                                                                    | 1 Dispense 11                    | Date 1                      | Refills 11 P       | rescriber [Agent] | Pharmacy               | 11                       |
| Tytenoi Cold B Flu Severe 325 mg-10 mg-300 mg-5 mg tablet<br>NO Substitutions Allowed<br>Sig Take Gally after treachast | 30 Tablets                       | Feb 15, 2019                | 2 S                | teve Schneeberger | VA Pharmacy Store 10.6 | Actions -                |
| Showing 1 to 1 of 1 entries                                                                                             |                                  |                             |                    |                   |                        |                          |
| Change Pharmacy PIN: Change                                                                                             | ge PIN                           |                             | Approv             | e and Send        |                        | Approve and Print        |
| Active Medications Inactive Medications Medication History                                                              |                                  |                             |                    |                   |                        |                          |
| 2 Existing Interactions                                                                                                 |                                  |                             |                    |                   |                        | Walk Me Through \land 😗  |

Here you can:

- Edit a patient's information
- Add and send a new prescription
- Check a patient's insurance eligibility and formulary information
- Review medication history
- Add patient reported medications
- Add patient allergies
- Add a preferred pharmacy

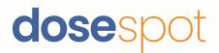

### Patient Information

The top left of the patient details page contains the patient's demographic information. It also contains information about the patient's drug allergies, and their preferred pharmacy.

To view Patient information, click the "+" icon on the top left to expand the section.

| Kara Whiteside, Female, 66 yrs                                                                                  |                         |                                                                                                    |  |  |  |  |  |  |
|----------------------------------------------------------------------------------------------------|-------------------------|----------------------------------------------------------------------------------------------------|--|--|--|--|--|--|
| Edit Patient Info                                                                                               | Add/Edit Drug Allergies | Add/Edit Pharmacies                                                                                                    |  |  |  |  |  |  |
| DOB:<br>Oct 11, 1952<br>Address:<br>23230 SEAPORT AKRON, OH 44306<br>Patient Phone Number(s):<br>(330) 554-7754 | Tylenol                 | VA Pharmacy Store 10.6<br>Address:<br>2800-1 Crystal Dr<br>Arlington, VA 22202<br>Phone:<br>(703) 515-4445<br>Fax:<br>(703) 414-5556<br>Specialties:<br>Long-Term Care Pharmacy, Retail,<br>EPCS |  |  |  |  |  |  |

Edit Patient InformationTo edit a patient's demographic information, click "Edit Patient Info." Edit the desired fields and click "Save."

| Edit Patient Information |             |             |        |                    |    |           |               | × |              |
|--------------------------|-------------|-------------|--------|--------------------|----|-----------|---------------|---|--------------|
|                          |             |             |        |                    |    |           |               |   | Reset Fields |
| Prefix                   | First Name* |             |        | Address Line 1*    |    |           |               |   |              |
| Prefix                   | Rick        |             |        | 716 Main Street    |    |           |               |   |              |
| Middle Name              |             |             |        | Address Line 2     |    |           |               |   |              |
| Middle Name              |             |             |        | 2nd Floor          |    |           |               |   |              |
| Last Name*               |             |             | Suffix | City*              |    |           | State*        |   | Zip Code*    |
| Johnson                  |             |             | Suffix | Waltham            |    |           | Massachusetts | ~ | 02451        |
| Date of Birth*           |             | Gender*     |        | Primary Phone Type | *  | Primary I | hone Number*  |   |              |
| 01/24/2001               |             | Male        | ~      | Cell               | ~  | (781) 4   | 44-4444       |   |              |
| Medical Record Number    |             |             |        | Phone Type 2       |    | Phone N   | umber 2       |   |              |
|                          |             |             |        | Home               | ~  | (781) 7   | 77-5577       |   |              |
| Height                   |             | Height Unit |        | Phone Type 3       |    | Phone N   | umber 3       |   |              |
| 00.00                    |             |             | ~      |                    | ~  | XXX-XX    | X-XXXX        |   |              |
| Weight                   |             | Weight Unit |        |                    |    |           |               |   |              |
| 140                      |             | lb          | ~      | Sa                 | ve |           |               |   | Close        |
| Hospice / Terminally III |             |             |        | -                  |    |           |               |   |              |

# dosespot

980 Washington Street · Suite 330 · Dedham, MA 02026 · phone: 1-888-847-6814 · <u>www.dosespot.com</u>

# Patient Allergy Information

One of the key features of DoseSpot is the ability to alert prescribers of any potential allergy interactions when prescribing. The default patient setting is "No drug allergy information." All added drug allergies are displayed both in the Patient Information section and under Current Drug Allergies in the Add Drug Allergy section.

# Add Known Allergy

1. From the Patient Details page, click "Add/Edit Drug Allergies" in the Patient Information section. This will open the Add Drug Allergy section.

| Add Drug Allergy                                                       |                    | 8            |
|------------------------------------------------------------------------|--------------------|--------------|
| Current Drug Allergies                                                 | No Known Allergies | RESET FIELDS |
| ALLERGY: Acetaminophen 🛛 🔀<br>STATUS: Active<br>REACTION TYPE: Allergy | Name®              | Reaction     |
| REACTION:<br>ONSET:                                                    | Status*            | Onset        |
|                                                                        | Reaction Type®     | MM/DD/YYYY   |
|                                                                        | \$                 | CLOSE SAVE   |

- 2. In the Add Drug Allergy form, complete the following fields.
  - Name\* (select a drug from the autocomplete drop-down, or type in a free-text allergy)
  - Status\* (Active or Inactive)
  - Reaction Type\* (Allergy or Adverse Reaction)
  - Reaction
  - Onset Date

Note: Required fields are marked with a red asterisk (\*) in the form.

3. Click "Save" to add the allergy to the Patient's Current Drug Allergies list.

#### No Known Allergies

If a patient has no known allergies, check "No Known Allergies" in the Add Drug Allergy form. This will update the Current Drug Allergies list to display "No Known Allergies" and hide the Add Drug Allergy form.

| Add Drug Allergy                                                        | <u>×</u> |
|-------------------------------------------------------------------------|----------|
| Current Drug Allergies<br>ALLERGY: No Known Allergies<br>STATUS: Active |          |

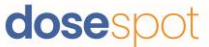

Manage Patient's Preferred Pharmacy

# Add Patient Pharmacy

- 1. From the Patient Details page, click "Add/Edit Pharmacies" in the Patient Information section. This will open the Manage Patient's Pharmacies section.
- 2. Search for a pharmacy using the Pharmacy Search form. You can search for pharmacies by:
  - a. Pharmacy's Address, Name, Specialty, and/or Phone/Fax (enter at least one field and click "Search")
  - b. Patient's Address (by clicking "Search By Patient)

| Manage Patient's Pharmacies                                                                                                    |    |                                                                   |            | 8  |
|----------------------------------------------------------------------------------------------------|----|-------------------------------------------------------------------|------------|----|
| Manage Patient's Pharmacies<br>Current Pharmacies<br>VA Pharmacy Store 10.6<br>2800-1 Crystal Dr<br>Arington, VA 22202<br>(703) 515-4445<br>Fax: (703) 414-5556<br>Retail, Long-Term Care Pharmacy<br>EPCS<br>Set As Default | b. | SEARCH BY PATIENT SECS Name: Specialty: Select A Specialty Phone: | RESET FIEI | DS |
|                                                                                                    |    | Fax:                                                              | Zip Code:  |    |

3. Results that match the specified parameters will be displayed in the Pharmacy Results table. To add a pharmacy to the patient's preferred pharmacies, hover over and click on the desired pharmacy.

| F | Pharmacy Results                |                          |                                |  |  |  |  |  |
|---|---------------------------------|--------------------------|--------------------------------|--|--|--|--|--|
|   |                                 |                          |                                |  |  |  |  |  |
|   | VA Pharmacy Store 10.6          | EPCS VA Pharmacy Store   | EPCS VA pharmacy store EDIFACT |  |  |  |  |  |
|   | 2800-1 Crystal Dr               | 2800 Crystal drive       | 2800 Crystal drive             |  |  |  |  |  |
|   | Arlington, VA 22202             | 10th floor               | 10th floor                     |  |  |  |  |  |
|   | (703) 515-4445                  | Arlington, VA 22203      | Arlington, VA 22203            |  |  |  |  |  |
|   | Fax: (703) 414-5556             | (703) 921-2121           | (703) 921-2121                 |  |  |  |  |  |
|   | Retail, Long-Term Care Pharmacy | Fax: (703) 921-3245      | Fax: (703) 921-3245            |  |  |  |  |  |
|   | EPCS                            | Retail, 24 Hour Pharmacy | Retail                         |  |  |  |  |  |
|   |                                 | EPCS                     | EPCS                           |  |  |  |  |  |
|   |                                 | -                        |                                |  |  |  |  |  |

4. The pharmacy will be added to the Current Pharmacies list. To set a pharmacy as default, check "Set As Default" corresponding to the pharmacy:

#### Manage Patient's Pharmacies Current Pharmacies VA Pharmacy Store 10.6 2800-1 Crystal Dr Arlington, VA 22202 (703) S15-4445 Fax: (703) 414-5556 Retail, Long-Term Care Pharmacy EPCS Set As Default

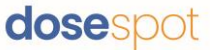

#### **Remove Patient Pharmacy**

In the Current Pharmacies list, click the "x" corresponding to the pharmacy in the Current Pharmacies list. A popup will appear to confirm the action. Click "Yes" to remove the pharmacy from the patient's Current Pharmacies.

| Remove Pharmacy ×                                                                             |  |  |  |  |  |  |
|-----------------------------------------------------------------------------------------------|--|--|--|--|--|--|
| Are you sure you want to remove "EPCS VA<br>pharmacy store EDIFACT" from your favorites list? |  |  |  |  |  |  |
| Yes                                                                                           |  |  |  |  |  |  |
| Cancel                                                                                        |  |  |  |  |  |  |

# Check Insurance Eligibility

The patient's insurance eligibility and plan details are in the top right of the Patient Details page in the Coverage Details section. The coverage details display a patient's Payer ID, BIN, and PCN.

To view information on the retail and mail order coverage, select the plan from the drop down list and click the "+" on the top right corner.

To view patient demographics, click "View demographic information."

| Coverage Details                                    | 8                                                      |
|-----------------------------------------------------|--------------------------------------------------------|
| Plan: RXHUBPBM (PLANA)                              | PBMA Patient Demographics ×                            |
| Payer ID: T00000000001000<br>BIN: 234876<br>PCN: AV | FRED A JOCKEY<br>12/15/1918 MALE                       |
| Eligibility:<br>Retail:<br>Not Covered              | 245 KENTUCKY BLUEGRASS LANE<br>OKLAHOMA CITY, OK 73102 |
| Mail Order:<br>Covered                              | ОК                                                     |
| View demographic information                        |                                                        |

### **Check Medication History**

This feature provides a quick way to review a patient's medication history. It is useful for making informed point of care decisions and for preventing any potential medication misuse.

Medication history displays a list of the patient's previously prescribed medications. The list also includes medications prescribed by other providers.

#### Show Medication History

- 1. In the Patient Details page, click the "Medication History" tab toward the bottom of the page.
- 2. Check "Patient has given consent to retrieve medication history" and click "Show Medication History."

| Active Medications Inactive Medications Medication History                                                                                                    |  |
|----------------------------------------------------------------------------------------------------|--|
| Patient's Medication History                                                                                                    |  |
| Disclaimer: Certain information may not be available or accurate in this report, including items that the patient asked not be disclosed due to patient privacy concerns, over-the-counter medications, low cost prescriptions, prescriptions paid for by the patient or non-participating sources, or errors in insurance claims information. The provider should independently verify medication history with the patient. |  |
| Patient has given consent to retrieve medication history Show Medication History                                                                                                    |  |

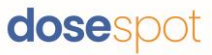

3. The page will load the patient's medication history list. The list can be sorted by Last Fill Date, Dispense, Refills, or Medication Name.

| Active Medications                                                         | Inactive Medications                                                                      | Medication History                                                              |                                                   |                                                                              |                                                 |                         |  |
|----------------------------------------------------------------------------|-------------------------------------------------------------------------------------------|---------------------------------------------------------------------------------|---------------------------------------------------|------------------------------------------------------------------------------|-------------------------------------------------|-------------------------|--|
| atient's Medication Hist                                                   | atient's Medication History                                                               |                                                                                 |                                                   |                                                                              |                                                 |                         |  |
| Disclaimer: Certain information ma<br>prescriptions paid for by the patien | y not be available or accurate in this rep<br>t or non-participating sources, or errors i | ort, including items that the patient a<br>in insurance claims information. The | sked not be disclosed (<br>provider should indepe | due to patient privacy concerns, ove<br>endently verify medication history w | r-the-counter medications,<br>vith the patient. | low cost prescriptions, |  |
|                                                                            |                                                                                           |                                                                                 |                                                   |                                                                              |                                                 |                         |  |
| Show 10 v entries                                                          |                                                                                           |                                                                                 |                                                   |                                                                              | S                                               | earch:                  |  |
| Medication                                                                 |                                                                                           |                                                                                 | Dispense îl                                       | Refills Remaining                                                            | Last Fill Date                                  |                         |  |
| LORazepam 2 mg tablet<br>Supply of 30 days                                 |                                                                                           |                                                                                 | 60                                                | 0                                                                            | Apr 12, 2022                                    | Actions -               |  |
| Flulaval Quadrivalent vaccine 0.5<br>Supply of 0 days                      | ML prefilled syringe                                                                      |                                                                                 | 1                                                 | 0                                                                            | Apr 10, 2022                                    | Actions -               |  |
| Vimpat 50 mg tablet<br>Supply of 35 days                                   |                                                                                           |                                                                                 | 100                                               | 0                                                                            | Mar 28, 2022                                    | Actions -               |  |
| Vimpat 50 mg tablet<br>Supply of 35 days                                   |                                                                                           |                                                                                 | 100                                               | 0                                                                            | Mar 28, 2022                                    | Actions 🔻               |  |
| Cotempla XR-ODT 17.3 mg tablet<br>Supply of 30 days                        |                                                                                           |                                                                                 | 30                                                | 0                                                                            | Mar 9, 2022                                     | Actions 🕶               |  |
| buspirone HCL 10 mg tablet<br>Supply of 30 days                            |                                                                                           |                                                                                 | 60                                                | 1                                                                            | Feb 22, 2022                                    | Actions -               |  |

**Note:** If your patient acknowledges that they are actively taking a medication found in the Medication History list, you can add the medication to the Active Medications list via the "Action" button. If the medication can be found in DoseSpot's database, you will have the option to add a Prescription or a Patient Reported Medication. If not, only the Add Patient Reported button will appear. Clicking this will bring you to Step 3 of the Add Patient Reported or Add Prescription workflow.

| Actions 🕶   |         |
|-------------|---------|
| Add Patient | Reporte |

Add Patient Reported Add Prescription

# Drug and Allergy Interactions

DoseSpot will automatically check for Drug–Drug and Drug–Allergy Interactions between new and existing medications and provide advisory information on the Patient Details page at the time of prescribing. Drug–Allergy Interactions and Drug–Drug Interactions from pending medications are displayed below the Patient Information section.

| Fred A Jockey, Male, 99 yrs                                                                                                    | 0                    | Coverage Details | 0 | Add Prescription     |
|----------------------------------------------------------------------------------------------------|----------------------|------------------|---|----------------------|
| Add/Edit Drug Allergies                                                                                                    | Add/Edit Pharmacies  | Plan: PBMA •     |   | Add Patient Reported |
| Drug/Allergy Interactions         Image: Constraint of the second second se | Alerts from "Pending | " Medications 8  |   |                      |

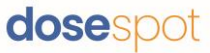

There is also a highlighted bar across the Active Medication List noting the number of interactions within existing/active medications. Click on the "+" icon to expand the list to show the different interactions.

|   | Active Medications Inactive Medications M                                                                    | Medication History |             |                |           |           |
|---|----------------------------------------------------------------------------------------------------|--------------------|-------------|----------------|-----------|-----------|
|   | 5 Existing Interactions                                                                                      |                    |             |                |           | 0         |
|   | Show 10 + entries                                                                                            |                    |             |                |           | Search:   |
|   | Medication                                                                                                   | 11 Dispense 11     | Date 11     | Dispensings 14 | Status 11 |           |
|   | NexIUM 20 mg delayed release capsule<br>Sig: Take daily after breakfast.<br>View Pharmacy<br>View Prescriber | 10 Capsules        | Aug 3, 2018 | 3              | ٠         | Actions * |
| l | aMILoride 5 mg tablet                                                                                        | 12 Tablets         | Aug 2, 2018 | 3              | ×         | Antione - |

The severity of the Drug–Drug Interaction (Minor, Moderate, Severe) is depicted by the color of the alert. Alerts are ordered by the severity of the interactions, with the most severe at the top of the list.

To learn more about specific drug interactions, click on the alert. This will open a pop up with the relevant information as it relates to the interaction. Click "OK" to close the pop up and return to the Patient Details page. Click "Print" to open a new tab with a printer-friendly version of the information.

| Minor Drug Interactio                                                                                                    | n between NexIUM and Clarithromycin *                                                                                                    |
|----------------------------------------------------------------------------------------------------|----------------------------------------------------------------------------------------------------|
| Clarithromycin may i<br>The mechanism may<br>cytochrome P450 enz<br>systemic exposure (A<br>with clarithromycin 5<br>unknown and dose ad | ncrease the plasma concentration of esomeprazole.<br>be related to clarithromycin inhibition of hepatic<br>ymes responsible for esomeprazole metabolism. The<br>UC) to esomeprazole doubled after coadministration<br>00 mg twice daily. The clinical significance is<br>Jjustments are not required. |
| Cerner Multum - Cerr                                                                                                    | er Multum, Inc.: Australian Product Information 0                                                                                                    |

dosespot

#### Active Medications List

The patient's Active Medications list is the main source for reviewing a patient's situation either before, during or after an appointment/consult. Here, the user can search for medications and filter medications by columns. There are two views: **Simple** and **Detailed**.

#### **Simple View**

| Active Medications Inactive Medications                                       | Medication History |           |           |                 |
|-------------------------------------------------------------------------------|--------------------|-----------|-----------|-----------------|
| 2 Existing Interactions                                                       |                    |           |           | Θ               |
| Simple Detailed                                                               |                    |           |           |                 |
| Show 10 • entries                                                             |                    |           |           | Search:         |
| Medication                                                                    |                    | Status 11 |           |                 |
| aMiLoride 5 mg tablet<br>Sig: test<br>View Pharmacy<br>View Prescriber        |                    | C         | Actions - |                 |
| Clarithromycin 500 mg tablet<br>Sig: Test<br>View Pharmacy<br>View Prescriber |                    | *         | Actions - |                 |
| Paxil 20 mg tablet                                                            |                    | ø         | Actions - |                 |
| Showing 1 to 3 of 3 entries                                                   |                    |           |           | Previous 1 Next |

#### **Detailed View**

| Ac                       | tive Medications Inactive Medicat                                 | ions Medication | History     |             |           |            |      |
|--------------------------|-------------------------------------------------------------------|-----------------|-------------|-------------|-----------|------------|------|
| 2                        | Existing Interactions                                             |                 |             |             |           |            | 0    |
| Sim                      | pple Detailed                                                     |                 |             |             |           |            |      |
| Show                     | 10 • entries                                                      |                 |             |             |           | Search:    |      |
| Me                       | dication 11                                                       | Dispense îl     | Date îl     | Dispensings | Status 11 |            |      |
| aM<br>Sig<br>Vie<br>Vie  | ILoride 5 mg tablet<br>: test<br>w Pharmacy<br>w Prescriber       | 12 Tablets      | Aug 2, 2018 | 3           | ¢         | Actions -  |      |
| Cla<br>Sig<br>Vie<br>Vie | rithromycin 500 mg tablet<br>: Test<br>w Pharmacy<br>w Prescriber | 123 Tablets     | Aug 2, 2018 | 3           | ~         | Actions -  |      |
| Pax                      | dl 20 mg tablet                                                   | 20 Capsules     |             | 3           | œ         | Actions -  |      |
| Show                     | ing 1 to 3 of 3 entries                                           |                 |             |             |           | Previous 1 | Next |

The detailed view shows additional prescription details, including dispense, date, and number of dispensings.

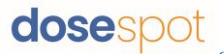

#### The user can do the following in the Active Medications List:

#### View Drug Monographs

Click on the medication name to open a new tab with the drug monograph. This is only available if Drug Monographs are enabled in the clinic's configurations.

#### View Pharmacy and Prescriber Details

In the Medication column, click "View Pharmacy" or "View Prescriber" to open a pop up with the corresponding demographic details (address and phone number(s)). Click "OK" to close the pop up and return to the Patient Details page.

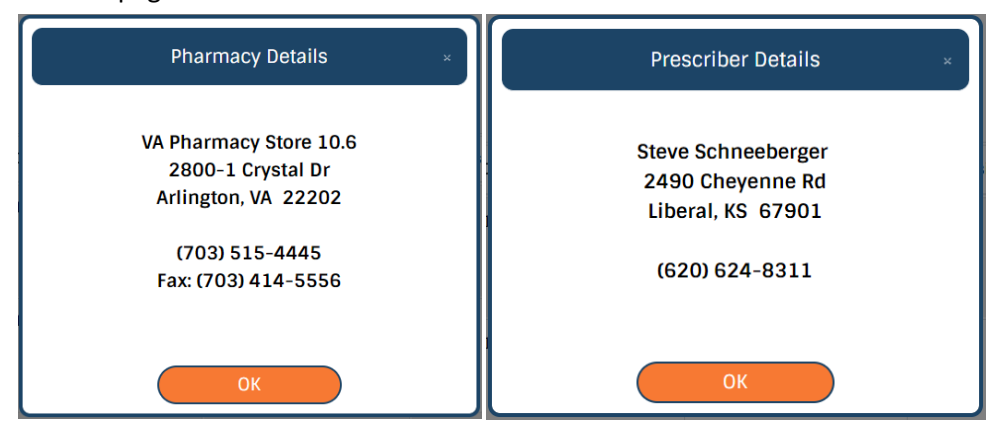

#### View Past Prescriptions

In the Medication column, click "View Past Prescriptions" to open the Past Prescriptions section. Here, the user can view details on the past prescriptions of the selected medication.

| Medication                                                                                                    | Dispense    | 1↓ Date              | ↑↓ Dis | pensings îl | Status 11 |           |
|----------------------------------------------------------------------------------------------------|-------------|----------------------|--------|-------------|-----------|-----------|
| NexIUM 20 mg delayed release capsule<br>Sig: Take daily after breakfast.<br>View Parmacy<br>View Prescriptor.<br>View Past Prescriptions | 10 Capsules | Aug 7, 2018          | 3      |             | •         | Actions • |
| Past Prescriptions                                                                                                    |             |                      |        |             |           | 8         |
| Show 10 • entries                                                                                                    |             |                      |        |             |           | Search:   |
| Medication 1                                                                                                    | lispense 11 | Date                 |        | Dispensings | Status 11 |           |
| NextUM 20 mg delayed release capsule 1<br>Sig: Take daily after breakfast.<br>View Pharmacy<br>Reprint Prescription                      | 0 Capsules  | Aug 2, 2018 02:08 PM |        | 3           | *         | Actions - |
| NextUM 20 mg delayed release capsule 1<br>Sig: Take daily after breakfast.<br>View Pharmacy<br>Reprint Prescription                      | 0 Capsules  | Aug 5, 2018 12:49 PM |        | 3           | •         | Actions - |
| Previous 1 Next                                                                                                    |             |                      |        |             |           |           |

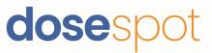

#### **View Prescription Status**

**Status Key** 

| Status                | $\uparrow\downarrow$                                                 |
|-----------------------|----------------------------------------------------------------------|
| Ċ                     | Sending: Prescription is en route to pharmacy                        |
| ✓                     | eRx Sent: Prescription has successfully reached pharmacy             |
| ٠                     | Printed: Prescription printed                                        |
| œ                     | Self Reported: Medication was self-reported by patient to prescriber |
| <b>₽</b> <sub>×</sub> | Pharmacy Verified: The pharmacy has confirmed the medication         |

The Sending, eRx Sent, and Pharmacy Verified status types are all statuses in the process of sending a prescription to the pharmacy. **Sending** means DoseSpot is in the process of sending the prescription to the pharmacy. **eRx Sent** means that DoseSpot has successfully sent the prescription to the pharmacy, and **Pharmacy Verified** means that the pharmacy has confirmed that they have received the prescription. The time between **eRx Sent** and **Pharmacy Verified** can sometimes varies depending on the pharmacy.

#### **Fill Status**

For Pharmacy Verified prescriptions, clicking on the Pharmacy Verified button gives more information on the prescription, including Fill Status: **FullFill**, **PartialFill**, **NoFill**.

#### Order/Reorder Medication

From the Actions dropdown list, select "Reorder" to make a copy of a printed or electronic prescription and move the copy to the Pending Medications list.

| Actions 🕶    |           |
|--------------|-----------|
| Reorder      |           |
| Remove       |           |
| Reprint Pres | scription |

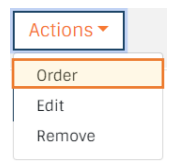

If the medication is patient-reported, select "Order" from the Actions dropdown list. This will open Step 3 of the Add Prescription workflow. Add or edit any prescription details and click "Save Prescription" to add the prescription to the Pending Medications list.

#### **Remove Medication**

From the Actions dropdown list, select "Remove." This will open a popup asking for a reason for removing the medication. Select a reason and click "OK."

If Cancel, Completed, or Discontinued was selected, the medication will move to the Inactive Medications list.

**Note:** If Discontinued was selected, the user must provide a comment describing why the medication was discontinued.

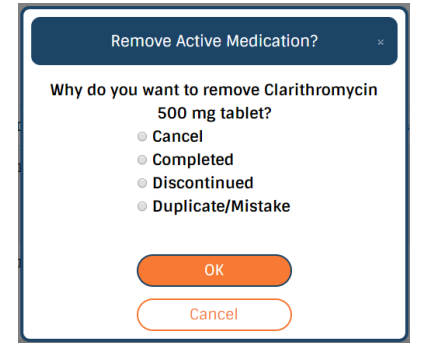

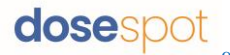

#### **Edit Patient Reported Medication**

From the Actions dropdown list, select "Edit" to open Step 3 of the Add Patient Reported Medication workflow. Make any edits and click "Save Medication."

#### **Reprint Prescription**

| Actions 🕶            |
|----------------------|
| Reorder              |
| Remove               |
| Reprint Prescription |
|                      |

From the Actions dropdown list, select "Reprint Prescription" to open a new window with a printer-friendly version of the prescription.

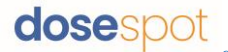

Inactive Medications List

The patient's Inactive Medication list displays a list of the patient's medications that have been cancelled, discontinued, and/or completed. These are medications that had been moved from the patient's Active Medications list. Here, the user can Search for medications and filter medications by columns.

There are two views: **Simple** and **Detailed**.

#### **Simple View**

| Active Medications Inactive Medications                                                                | Medication History |           |                 |
|----------------------------------------------------------------------------------------------------|--------------------|-----------|-----------------|
| Simple Detailed                                                                                        |                    |           |                 |
| show 10 • entries                                                                                      |                    | Status 11 | search:         |
| Medication                                                                                             |                    | status    |                 |
| aMILoride 5 mg tablet<br>Sig: test<br>View Pharmacy<br>View Prescriber                                 |                    | •         | Actions *       |
| Amoxicillin 250 mg capsule<br>Sig: Test<br>View Pharmacy<br>View Prescriber<br>View Past Prescriptions |                    | $\odot$   | Actions -       |
| Clarithromycin 500 mg tablet<br>Sig: Test<br>View Pharmacy<br>View Prescriber                          |                    | ×         | Actions -       |
| Amorapine 150 mg tablet<br>Sig: Take one daily after breakfast.<br>View Pharmacy<br>View Prescriber    |                    | ×         | Actions *       |
| Lipitor 40 mg tablet<br>Sig: Test<br>View Pharmacy<br>View Prescriber                                  |                    | ×         | Actions -       |
| Showing 1 to 5 of 5 entries                                                                            |                    |           | Previous 1 Next |

# **Detailed View**

The detailed view shows additional prescription details, including dispense, date, and number of dispensings.

| Active Medications Inactive Medications                                                                | Medication History |             |             |          |                 |
|----------------------------------------------------------------------------------------------------|--------------------|-------------|-------------|----------|-----------------|
| Simple Detailed                                                                                        |                    |             |             |          | Search:         |
| Medication                                                                                             | Dispense 11        | Date 11     | Dispensings | Status 1 |                 |
| aMiLoride 5 mg tablet<br>Sig: test<br>View Pharmacy<br>View Prescriber                                 | 12 Tablets         | Aug 2, 2018 | 3           | $\odot$  | Actions         |
| Amoxiciliin 250 mg capsule<br>Sig: Test<br>View Pharmacy<br>View Prescriber<br>View Past Prescriptions | 100 Capsules       | Aug 2, 2018 | 3           | $\odot$  | Actions -       |
| Clarithromycin 500 mg tablet<br>Sig: Test<br>View Pharmacy<br>View Prescriber                          | 123 Tablets        | Aug 2, 2018 | 3           | ×        | Actions *       |
| Amoxapine 150 mg tablet<br>Sig: Take one daily after breakfast.<br>View Pharmary<br>View Prescriber    | 100 Tablets        | Aug 8, 2018 | 3           | ×        | Actions *       |
| Lipitor 40 mg tablet<br>Sig: Test<br>View Pharmacy<br>View Prescriber                                  | 20 Tablets         | Aug 2, 2018 | 3           | ×        | Actions *       |
| Showing 1 to 5 of 5 entries                                                                            |                    |             |             |          | Previous 1 Next |

#### The user can do the following in the Inactive Medications List:

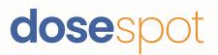

#### View Drug Monographs

Click on the medication name to open a new tab with the drug monograph. This is only available if Drug Monographs are enabled in the clinic's configurations.

#### View Pharmacy and Prescriber Details

In the Medication column, click "View Pharmacy" or "View Prescriber" to open a pop up with the corresponding demographic details (address and phone number[s]). Click "OK" to close the pop up and return to the Patient Details page.

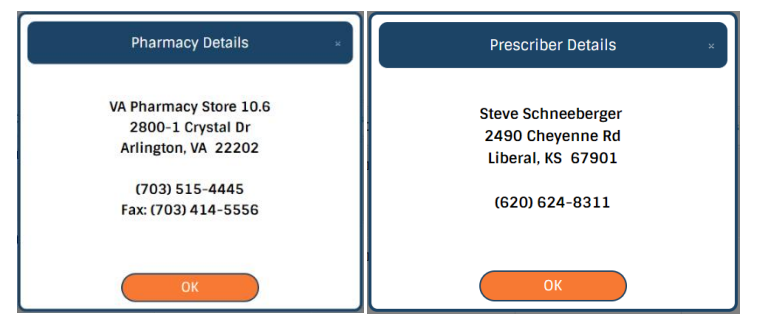

#### **View Past Prescriptions**

In the Medication column, click "View Past Prescriptions" to open the Past Prescriptions section. Here, the user can view details on the past prescriptions of the selected medication.

| Amoxicilin 250 mg capsule<br>Sig: Test<br>View Pharmacy<br>View Prascriber<br>View Past Prescriptions | 100 Capsules | Aug 2, 2018          | 3           | $\odot$   | Actions 🕶       |
|----------------------------------------------------------------------------------------------------|--------------|----------------------|-------------|-----------|-----------------|
| Past Prescriptions                                                                                    |              |                      |             |           | 8               |
| Show 10 • entries                                                                                     |              |                      |             |           | Search:         |
| Medication 11                                                                                         | Dispense 11  | Date                 | Dispensings | Status 11 |                 |
| Amoxicillin 250 mg capsule<br>Sig: Test                                                               | 100 Capsules | Aug 4, 2018 07:19 PM | 3           | *         | Actions -       |
| Amoxicillin 250 mg capsule<br>Sig: Test                                                               | 100 Capsules | Aug 4, 2018 05:34 PM | 3           | ~         | Actions -       |
| Showing 1 to 2 of 2 entries                                                                           |              |                      |             |           | Previous 1 Next |

#### **View Medication Status**

**Status Key** 

| <br>Status | †↓   |                        |
|------------|------|------------------------|
| *          | Pres | scription discontinued |
| $\bigcirc$ | Pres | scription completed    |
| ×          | Cano | cel requested          |
| ×          | Cano | cel denied             |
| ×          | Cano | cel approved           |

#### **Reorder Medication**

From the Actions dropdown list, select "Reorder" to make a copy of the medication and move the copy to the Pending Medications list.

#### Move to Active List

From the actions dropdown list, select "Move to Active List." This will move the medication to the Active Medications list.

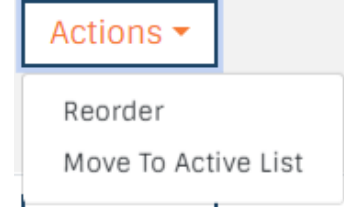

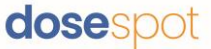

# Prescribing Features

# Add New Prescription

To begin the three step process of adding a new prescription, click the "Add Prescription" button in the upper right hand corner of the Patient Details page.

| Fred A Jockey, Male, 99 yrs O               | Coverage Details | 0 | Add Prescription     |
|---------------------------------------------|------------------|---|----------------------|
| Add/Edit Drug Allergies Add/Edit Pharmacies | Plan: PBMA v     |   | Add Patient Reported |
| Alerts from "Pending" Medications           |                  |   |                      |

There are three types of prescriptions that a clinician can add: Medication, Supply, and Compound.

# Add New Medication

#### Step One

Search for a medication by typing in the name of the medication. An autocomplete dropdown will be triggered if the user enters a string of three or more characters. Select the medication from the autocomplete drop-down list.

| Add Prescription                                                               | e            |
|--------------------------------------------------------------------------------|--------------|
| Medication Supply Compound                                                     |              |
| Step 1                                                                         | My Favorites |
| Search for a Diagnosis by name or ICD10 to select it.                          |              |
|                                                                                |              |
| Search for a medication by name, then click the medication name to select it.* |              |
| Nexium                                                                         |              |
| NexiUM (oral - delayed release capsule)                                        |              |
| NexIUM (oral - powder for reconstitution, delayed release)                     |              |
| NexIUM I.V. (intravenous - powder for injection)                               |              |
| NexIUM OTC (oral - delayed release capsule)                                    |              |
| NexIUM OTC Clearminis (oral - delayed release capsule)                         |              |
|                                                                                |              |

The user also has the option to select a medication from the "My Favorites" list, if the user has any saved favorites. This will bring the user directly to Step 3 of the workflow.

| Add Prescription                                                                               |                                                                                                    | 8 |
|------------------------------------------------------------------------------------------------|----------------------------------------------------------------------------------------------------|---|
| Medication Supply Compound                                                                     |                                                                                                    |   |
| Step 1<br>Enter at least 3 characters<br>Search for a Diagnosis by name or ICD 10 is to search | My Favorites<br>Demo Favorite - Demeclocycline (oral - tablet) 150 mg<br>DiagMedTest - Vicks 44 Cold & Cough LiquiCaps (oral - capsule) 30 mg-60 mg<br>perk - Percocet (oral - tablet) 325 mg-10 mg |   |
| Search for a medication by name, then click the medication name to select it.*                 |                                                                                                    |   |

**Note:** If diagnosis is enabled in the clinic's configurations, the user has the option to select a diagnosis for the prescription. ICD diagnosis codes can support up to two diagnoses per prescription. CDT diagnosis codes can

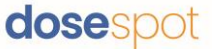

support one diagnosis code per prescription. A diagnosis is required if the clinician is adding an EPCS prescription.

#### Step Two

Select the desired strength for the medication. Only the legal variations of the drug will be available to prevent any errors.

| Add Prescription                                                   | 8 |
|--------------------------------------------------------------------|---|
| Medication Supply Compound                                         |   |
| Step 2                                                             |   |
| Search for a Diagnosis by name or ICD10 to select it.              |   |
|                                                                    |   |
| Current medication: NexiUM (oral - delayed release capsule) Change |   |
| Click on the desired strength for this medication:                 |   |
| 20 mg                                                              |   |
| 40 mg                                                              |   |

#### Step Three

Fill in the prescription details by completing the following fields:

- Effective Date
- Patient Directions\* (1000 characters)
- Dispense\*
- Dispense Unit\*
- Refills\*
- Days Supply\*
- No Substitutions (check if substitutions are not allowed)
- Urgent
- Pharmacy Notes (click the "+" icon next to Show Pharmacy Notes to show the field)
  - Common pharmacy notes can be added from the dropdown menu in the pharmacy notes section

| Insert Common Note: | ~                                                                              |
|---------------------|--------------------------------------------------------------------------------|
| Pharmacy Notes      | Select<br>Acute Pain<br>Hospice<br>Non-Acute Pain<br>PDMP reviewed<br>Shipping |

**Note:** EPCS prescriptions require an Effective Date. Required fields are marked with a red asterisk (\*) in the form.

| Add Prescription                 |                                    |                        |                                                                                                    |                                |                | <u> </u> |
|----------------------------------|------------------------------------|------------------------|----------------------------------------------------------------------------------------------------|--------------------------------|----------------|----------|
| Medication Supply                | Compound                           |                        |                                                                                                    |                                |                |          |
| Step 3                           |                                    |                        | Dosing Calculat                                                                                                    | tor Reset                      |                |          |
| Search for a CDT by name or cod  | e to select it.                    |                        | DOSAGE:                                                                                                    |                                | mcg/kg/day     | *        |
| Current medication: NexIUM foral | - delaved release capsulet™ Change |                        | WEIGHT:                                                                                                    |                                | ] Ib           | ~        |
|                                  | Change                             |                        | FREQUENCY:                                                                                                    |                                | per day        | *        |
| Current strength: 20 mg Chan     | ge                                 |                        | MED AMOUNT:                                                                                                    |                                | mcg            | ÷        |
| VA Pharmacy Store 10.6           | 20                                 |                        | PER VOLUME:                                                                                                    |                                | ) mL           | ~        |
| Arlington, VA                    | <u>64</u>                          |                        | DOSE:                                                                                                    |                                | mcg            | ÷        |
| Mail To Patient 🛦                |                                    |                        | LIQUID DOSE:                                                                                                    |                                | mL             |          |
| Effective Date                   | Today                              |                        | Plan Selected Fo                                                                                                    | or This Medication             |                |          |
| Patient Directions*              |                                    |                        | PBMX (FLORIDA-WE                                                                                                    | 8) REFRESH (?)                 |                |          |
|                                  |                                    |                        | Formulary Statu                                                                                                    | IS                             |                |          |
| Dispense*                        | Dispense Unit*                     | Refills* Days Supply * | Formulary Status:<br>On-Formulary/Non                                                                                                    | -Preferred REFRESH (2)         |                |          |
|                                  | Capsule                            | v                      | Alternatives:                                                                                                    |                                |                |          |
| Show Pharmacy Notes 🔂            | No Substitutions                   | Urgent                 | children and the state of the state of the s |                                |                | _        |
|                                  |                                    |                        |                                                                                                    | RABEprazole 20 mg oral delayed | release tablet |          |
| 📩 Save As Favorite               | Save Pres                          | cription               | Formulary Status<br>Preferred Level 1                                                                                                    | Copay<br>Tier 2 of 5           |                |          |

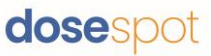

If the patient has eligibility information saved, formulary information will display on the screen. This includes formulary status, copay details, and alternative medications if applicable. This gives the user the option to select any alternative medications if desired.

For patients with no eligibility information, a link may be included to a GoodRx coupon that can be used. This link is to an external site.

Click "Save Prescription" to add the prescription to the patient's Pending Medications list.

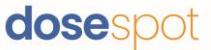

# Add New Supply

#### Step One

Search for a supply by typing in the name of the medication. An autocomplete drop-down will be triggered if the user enters a string of three or more characters. Select the supply from the autocomplete drop-down list. This will automatically load Step 2 of the workflow.

If the supply does not appear in the autocomplete drop-down, enter the supply as a free-text entry and click "Next" to go to Step 2.

| Add Prescription                                                        |
|-------------------------------------------------------------------------|
| Medication Supply Compound                                              |
| Step 1                                                                  |
| Search for a Diagnosis by name or ICD10 to select it.                   |
|                                                                         |
| Search for a supply by name, then click supply name to select it.<br>OR |
| Enter a free text supply, then hit "Next" to continue.*                 |
| Wheelchair                                                              |
| Wheelchair Cushion Miscellaneous                                        |
| Wheelchair Invalid Ring Miscellaneous                                   |
| Wheelchair Miscellaneous                                                |
| Next                                                                    |

The user also has the option to select a supply from the "My Favorites" list, if the user has any saved favorites. This will bring the user to Step 2 of the workflow with the saved prescription details.

| Add Prescription                                                                                                    | 8                                                   |
|----------------------------------------------------------------------------------------------------|-----------------------------------------------------|
| Medication Supply Compound                                                                                                    |                                                     |
| Step 1                                                                                                    | My Favorites                                        |
| Search for a Diagnosis by name or ICD10 to select it.                                                                                      | *Favorite - Wheelchair Cushion Miscellaneous Remove |
| Search for a supply by name, then click supply name to select it.<br>OR<br>Enter a free text supply, then hit "Next" to continue."<br>Next |                                                     |

**Note:** If diagnosis is enabled in the clinic's configurations, the user has the option to select a diagnosis for the prescription.

#### Step Two

Fill in the prescription details by completing the following fields:

- Effective Date
- Patient Directions\* (1000 characters)
- Dispense\*
- Dispense Unit\*
- Refills\*
- Days Supply\*
- No Substitutions (check if substitutions are not allowed)
- Urgent

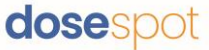

- Pharmacy Notes (click the "+" icon next to Show Pharmacy Notes to show the field)
  - Common pharmacy notes can be added from the dropdown menu in the pharmacy notes section

Insert Common Note: Select... Pharmacy Notes Select... Acute Pain Hospice Non-Acute Pain PDMP reviewed Shipping

Note: Required fields are marked with a red asterisk (\*) in the form.

| Add Prescription                                  |                         |                        |                   |                    |            | × |
|---------------------------------------------------|-------------------------|------------------------|-------------------|--------------------|------------|---|
| Medication Supply                                 | Compound                |                        |                   |                    |            |   |
| Step 2                                            |                         |                        | Dosing Calcula    | tor Reset          |            |   |
| Search for a CDT by name or code                  | to select it.           |                        | DOSAGE:           |                    | mcg/kg/day | ~ |
| Current supply: Wheelchair Cushid                 | on Miscellaneous Change |                        | WEIGHT:           |                    | lb         | ~ |
| Pharmacy Information                              |                         |                        | FREQUENCY:        |                    | per day    | * |
| VA Pharmacy Store 10.6<br>2800-1 Crystal Dr Chang | le                      |                        | MED AMOUNT:       |                    | mcg        | ~ |
| Arington, VA                                      |                         | PER VOLUME:            |                   | mL                 | ~          |   |
| Mail To Patient                                   |                         |                        | DOSE:             |                    | mcg        | ~ |
|                                                   | Today                   |                        | LIQUID DOSE:      |                    | mL         | ~ |
| Patient Directions*                               |                         |                        | Plan Selected F   | or This Medication |            |   |
|                                                   |                         |                        | PBMX (FLORIDA-WE  | (8) REFRESH        |            |   |
| Dispense*                                         | Dispense Unit*          | Refills* Days Supply * | Formulary State   | IS                 |            |   |
|                                                   | Select                  | v                      | Formulary Status: | REFRESH            |            |   |
| Show Pharmacy Notes 🔂                             | No Substitutions        | Urgent                 | NDC not found     |                    |            |   |
|                                                   |                         |                        |                   |                    |            |   |
| 🔶 Save As Favorite                                | Save Pres               | cription               |                   |                    |            |   |

If the supply is a free-text entry, the clinician must confirm that the prescription is not for a controlled substance. Check the checkbox next to "This is not a controlled substance" and click "Save Prescription."

| Medication S                                                    | upply C        | ompound       |                  |          |               |
|-----------------------------------------------------------------|----------------|---------------|------------------|----------|---------------|
| Step 2                                                          |                |               |                  |          |               |
| Search for a CDT by na                                          | me or code to  | select it.    |                  |          |               |
| Current supply: wheelc                                          | hair Chang     | e             |                  |          |               |
| Pharmacy Informa<br>VA Pharmacy Store 10.0<br>2800-1 Crystal Dr | Change         | ]             |                  |          |               |
| Arlington, VA                                                   |                | -             |                  |          |               |
| Effective Date                                                  |                |               | Today            |          |               |
| Patient Directions*                                             |                |               |                  |          |               |
| Dispense*                                                       | D              | ispense Unit* |                  | Refills* | Days Supply * |
|                                                                 |                | Select        | ~                |          |               |
| Show Pharmacy Notes                                             | 0              |               | No Substitutions | Urge     | ent           |
| This is not a contr                                             | olled substand | ce            |                  |          |               |
|                                                                 |                |               |                  |          |               |
| 🔶 Save As Favorite                                              |                |               |                  |          |               |

Click "Save Prescription" to add the prescription to the patient's Pending Medications list.

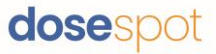

# Add New Compound

#### Step One

| Medication          | Supply             | Compound            |     |  |  |
|---------------------|--------------------|---------------------|-----|--|--|
| Step 1              |                    |                     |     |  |  |
| Search for a Diag   | losis by name or I | CD10 to select it.  |     |  |  |
|                     |                    |                     |     |  |  |
| Enter a free text c | ompound, then hi   | t "Next" to continu | e.* |  |  |
| Test Compound       |                    |                     |     |  |  |

Enter a fre

The user also has the option to select a supply from the "My Favorites" list, if the user has any saved favorites. This will bring the user to Step 2 of the workflow with the saved prescription details.

Note: If diagnosis is enabled in the clinic's configurations, the user has the option to select a diagnosis for the prescription.

#### Step Two

Fill in the prescription details by completing the following fields:

- Effective Date
- Patient Directions\* (1000 characters) -
- Dispense\* -
- Dispense Unit\*
- Refills\*
- Days Supply\* \_
- No Substitutions (check if substitutions are not allowed) -
- Urgent
- Pharmacy Notes (click the "+" icon next to Show Pharmacy Notes to show the field)
  - Common pharmacy notes can be added from the dropdown menu in the pharmacy notes section

| Insert Common Note: | ~                                                      |
|---------------------|--------------------------------------------------------|
| Pharmacy Notes      | Select<br>Acute Pain                                   |
|                     | Hospice<br>Non-Acute Pain<br>PDMP reviewed<br>Shipping |

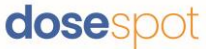

**Note:** Required fields are marked with a red asterisk (\*) in the form.

| Add Prescripti                                                                     | on                      |                  |          |               |
|------------------------------------------------------------------------------------|-------------------------|------------------|----------|---------------|
| Medication Su                                                                      | pply Compound           |                  |          |               |
| Step 2                                                                             |                         |                  |          |               |
| Search for a CDT by name                                                           | e or code to select it. |                  |          |               |
| Current compound: test o                                                           | coumpound Change        |                  |          |               |
| Pharmacy Informati<br>VA Pharmacy Store 10.6<br>2800-1 Crystal Dr<br>Arlington, VA | ion<br>Change           |                  |          |               |
| Mail To Patient 🛕                                                                  |                         |                  |          |               |
| Effective Date                                                                     |                         | Today            |          |               |
| Patient Directions*                                                                |                         |                  |          |               |
|                                                                                    |                         |                  |          |               |
| Dispense*                                                                          | Dispense Unit*          |                  | Refills* | Days Supply * |
|                                                                                    | Select                  |                  | •        |               |
| Show Pharmacy Notes 🧲                                                              | >                       | No Substitutions |          | Urgent        |
| This is not a control                                                              | led substance           |                  |          |               |
|                                                                                    |                         |                  |          |               |
| 🔶 Save As Favorite                                                                 |                         |                  |          |               |

The clinician must also confirm that the prescription is not for a controlled substance. Check the checkbox next to "This is not a controlled substance."

Click "Save Prescription" to add the prescription to the patient's Pending Medications list.

# Add New Compiled Compound

#### Step One

Search for a compound ingredient by typing in the name of the ingredient. An autocomplete dropdown will be triggered if the user enters a string of three or more characters. Select the ingredient from the autocomplete drop-down list.

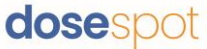

If the compound ingredient does not appear in the autocomplete drop-down, enter the compound ingredient as a free-text entry and click "Next" to go to Step 2.

| Add Prescription                                                                                                    | 8                                                                                          |
|----------------------------------------------------------------------------------------------------|--------------------------------------------------------------------------------------------|
| Medication Supply Compound                                                                                                    |                                                                                            |
| Step 1<br>Current diagnosis: Other problems related to medical facilities and other health care Change<br>Suild a custom compound from one or more ingredients. Search for a medication and select it, or<br>enter a free text ingredient with strength then click the plus sign to add to the compound in the righ<br>hand panel. Free text ingredients must not be controlled. Once all ingredients have been specified,<br>name the compound and click 'Build Compound'. | My Favorites<br>prescriber fav 1 - compound04182202<br>prescriberfav2 - compound04182<br>m |
| Ingredient*                                                                                                    |                                                                                            |
| Current strength* 250 mg Change                                                                                                    |                                                                                            |
| Dispense* Dispense Unit*                                                                                                    |                                                                                            |
| 1 💿 Capsule - 🗘                                                                                                    |                                                                                            |

The user also has the option to select a medication from the "My Favorites" list, if the user has any saved favorites. This will bring the user directly to Step 5 of the workflow.

**Note:** If diagnosis is enabled in the clinic's configurations, the user has the option to select a diagnosis for the prescription.

| Add Prescription                                                                                                    | 8                                   |
|----------------------------------------------------------------------------------------------------|-------------------------------------|
| Medication Supply Compound                                                                                                    |                                     |
| Step 1                                                                                                    | My Favorites                        |
| Current diagnosis: Other problems related to medical facilities and other health care Change                                                                                                    | prescriber fav 1 - compound04182202 |
| Build a custom compound from one or more ingredients. Search for a medication and select it, or<br>enter a free text ingredient with strength then click the plus sign to add to the compound in the right<br>hand panel. Free text ingredients must not be controlled. Once all ingredients have been specified,<br>name the compound and click 'Build Compound'. |                                     |
| Ingredient*                                                                                                    |                                     |
| Vitamin C (oral - tablet)                                                                                                    |                                     |
|                                                                                                    |                                     |
| Current strength* 250 mg Change                                                                                                    |                                     |
| Dispense* Dispense Unit*                                                                                                    |                                     |
| 1 Capsule 🗸 🗘                                                                                                    |                                     |

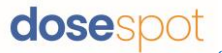

#### Step Two

Select the desired strength, dispense unit, and dispense unit amount for the ingredient. Only the legal variations of the drug will be available to prevent any errors.

| Add Prescription                                                                                                    | 8                                                                         |
|----------------------------------------------------------------------------------------------------|---------------------------------------------------------------------------|
| Medication Supply Compound                                                                                                    |                                                                           |
| Step 1                                                                                                    | My Favorites                                                              |
| Current diagnosis: Other problems related to medical facilities and other health care Change                                                                                                    | prescriber lav 1 - compound04182202 🖋<br>prescriberfav2 - compound04182 🔮 |
| Build a custom compound from one or more ingredients. Search for a medication and select it, or<br>enter a free text ingredient with strength then click the plus sign to add to the compound in the right<br>hand panel. Free two ingredients must not be controlled. Once all ingredients have been specified,<br>name the compound and click 'Build Compound'. |                                                                           |
| Ingredient*                                                                                                    |                                                                           |
| Vitamin C (oral - tablet)                                                                                                    |                                                                           |
|                                                                                                    |                                                                           |
| Current strength* 250 mg Change Dispense Dispense Unit*                                                                                                    |                                                                           |
| 1 Capsule 🗸 😌                                                                                                    |                                                                           |

#### Step Three

Add ingredient to compiled compound. The favorites tab will disappear and be replaced by the compiled compound screen.

| Add Prescription                                                                                                    | 8                                                                         |
|----------------------------------------------------------------------------------------------------|---------------------------------------------------------------------------|
| Medication Supply Compound                                                                                                    |                                                                           |
| Step 1                                                                                                    | My Favorites                                                              |
| Current diagnosis: Other problems related to medical facilities and other health care Change                                                                                                    | prescriber fav 1 - compound04182202 🖋<br>prescriberfav2 - compound04182 🐓 |
| Build a custom compound from one or more ingredients. Search for a medication and select it<br>enter a free text ingredient with strength then click the plus sign to add to the compound in th<br>hand panel. Free text ingredients must not be controlled. Once all ingredients have been specie<br>name the compound and click 'Build Compound'. | or<br>right<br>field.                                                     |
| Ingredient*                                                                                                    |                                                                           |
| Vitamin C (oral - tablet)                                                                                                    | 0                                                                         |
|                                                                                                    |                                                                           |
| Current strength* 250 mg Change                                                                                                    |                                                                           |
| Dispense* Dispense Unit*                                                                                                    |                                                                           |
| 1 Capsule 🗸 😋                                                                                                    |                                                                           |
|                                                                                                    |                                                                           |

### Step Four

Repeat steps one through three until every ingredient has been added. Ingredients can be removed by selecting the (-) next to the ingredient on the right part of the add prescription tab. When all ingredients have been added, name and build the compound.

| Add Prescription                                                                                                    | 8                                                                |
|----------------------------------------------------------------------------------------------------|------------------------------------------------------------------|
| Medication Supply Compound                                                                                                    |                                                                  |
| Step 1                                                                                                    | Build a Compound<br>Vitamin C (oral - tablet) 250 mg - 1 Capsule |
| Current diagnosis: Other problems related to medical facilities and other health care Change                                                                                                    | Name your<br>compound*                                           |
| Build a custom compound from one or more ingredients. Search for a medication and select it, or<br>enter a free text ingredient with strength then click the plus sign to add to the compound in the right<br>hand panel. Free text ingredients must not be controlled. Once all ingredients have been specified,<br>name the compound and click' Build Compound'. | Clear All Build Compound                                         |
| Ingredient*                                                                                                    |                                                                  |
|                                                                                                    |                                                                  |
| Dispense <sup>6</sup> Dispense Unit <sup>6</sup>                                                                                                    |                                                                  |
| Select 🗸 📀                                                                                                    |                                                                  |

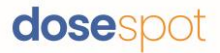

#### **Step Five**

Fill in the prescription details by completing the following fields:

- Effective Date
- Patient Directions\* (1000 characters)

Supply

Search for a Diagnosis by name or ICD10 to select it.

- Dispense\*
- Dispense Unit\*
- Refills\*
- Days Supply\*

Medication

Step 2

- No Substitutions (check if substitutions are not allowed)
- Urgent
- Pharmacy Notes (click the "+" icon next to Show Pharmacy Notes to show the field)
  - Common pharmacy notes can be added from the dropdown menu in the pharmacy notes section

| Insert Common Note: | ~              |
|---------------------|----------------|
| Pharmacy Notes      | Select         |
| Filannacy Notes     | Acute Pain     |
|                     | Hospice        |
|                     | Non-Acute Pain |
|                     | PDMP reviewed  |
|                     | Shipping       |

Note: Required fields are marked with a red asterisk (\*) in the form.

| Current compound: Compiled 145 Change<br>• ethambutol 400 mg oral tablet - 25 Milliliters<br>• deferasirox 360 mg oral tablet - 25 Milliliters |                                                                                         |                  |          |             |  |  |  |
|----------------------------------------------------------------------------------------------------|-----------------------------------------------------------------------------------------|------------------|----------|-------------|--|--|--|
| Pharmacy Information                                                                                                    | ı                                                                                       |                  |          |             |  |  |  |
| Pharmacy: VA Pharmacy Sto                                                                                                    | Pharmacy: VA Pharmacy Store 10.6 2800-1 Crystal Dr Arlington, VA CHANGE Mail To Patient |                  |          |             |  |  |  |
| Effective Date                                                                                                    |                                                                                         | Today            |          |             |  |  |  |
| Detient Dimetionet                                                                                                    |                                                                                         | Today            |          |             |  |  |  |
| slkdfh                                                                                                    |                                                                                         |                  |          |             |  |  |  |
| Dispense*                                                                                                    | Dispense Unit*                                                                          |                  | Refills* | Days Supply |  |  |  |
| 50                                                                                                    | Gram                                                                                    | ~                | 3        |             |  |  |  |
| Show Pharmacy Notes 🕂                                                                                                    | l                                                                                       | No Substitutions |          | Jrgent      |  |  |  |
| 🔶 Save As Favorite                                                                                                    |                                                                                         | Save Prescri     | ption    |             |  |  |  |

Click "Save Prescription" to add the prescription to the patient's Pending Medications list.

#### Save As Favorite

Saving a prescription as a favorite saves all entered prescription details. Clinicians can access their favorites through the My Favorites list in Step 1 of the Add Prescription workflow. This will take the clinician directly to Step 3 to edit any prescription details and submit the form. To save a prescription as a favorite:

- 1. In the final step of the Add Prescription workflow, fill in prescription details.
- 2. Click the Star icon next to "Save As Favorite" and click "Save Prescription."

DoseSpot Prescribing User Guide Version 2.10 – May 2023 ©2023 PRN Software LLC. Confidential

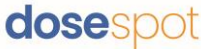

| Observation of the second second s | No Substitutions  | Save As Favorite |
|----------------------------------------------------------------------------------------------------|-------------------|------------------|
|                                                                                                    | Save Prescription |                  |

3. A pop up will

appear. Enter a nickname for the favorite and click "OK". If you would like to save this as a Master Favorite, add an asterisk (\*) to the beginning of the nickname.

4. The prescription will be added to the Pending Medications list, and a copy of the prescription will be saved as a favorite.

| Add Favorite ×                                                       |  |  |  |  |  |  |
|----------------------------------------------------------------------|--|--|--|--|--|--|
| Please enter a nickname for this to be added to your Favorites List: |  |  |  |  |  |  |
| *Favorite 1                                                          |  |  |  |  |  |  |
| Cancel                                                               |  |  |  |  |  |  |
| ОК                                                                   |  |  |  |  |  |  |

**Edit Favorites** 

select it.

# **Edit Favorites**

Favorites can be edited from the "Add prescription" workflow by clicking the pencil next to the favorited medication. Clinicians can make changes to the prescription amount, refills, title, direction, and pharmacy notes. Clinicians can also use this window to delete any favorites that they no longer want. Proxy and prescribing agents will see three sections in their favorites window: My Favorites, Clinic Favorites, and On Behalf Of Favorites.

|                                                                                |                                                                                                    | tablet)                 |
|--------------------------------------------------------------------------------|----------------------------------------------------------------------------------------------------|-------------------------|
| Add Prescription                                                               | 8                                                                                                    | Change                  |
| Medication Supply Compound                                                     |                                                                                                    | Current strength: 150 r |
| Step 1                                                                         | My Favorites                                                                                                    | Favorite Title          |
| Enter at least 9 characters<br>Search for a Diagnosis by name or ICI to search | Demo Favorite - Demeclocycline (oral - tablet) 150 mg 🧭<br>DiagMedTest - Vicks 44 Cold 5 Cough LiquiCaps (oral - capsule) 30 mg-60 mg 🖉<br>park - Percoeft (rol - tablet) 325 ms - 10 mg 🦿 | Demo Favorite           |
| Search for a medication by name, then click the medication name to select it.® | ,                                                                                                    | Patient Directions      |
|                                                                                |                                                                                                    | test                    |
|                                                                                |                                                                                                    | Dispense                |

**Note:** Prescribers can view Clinic Favorites but cannot edit them. Proxy users and Prescribing Agents can view Clinic Favorites and On Behalf of Favorites but cannot make any edits. Clinic Favorites can only be edited by users in the Admin Console.

| Current medication: D<br>tablet)<br>Change | emeclocycline (oral - |  |  |  |  |
|--------------------------------------------|-----------------------|--|--|--|--|
| Current strength: 150                      | mg Change             |  |  |  |  |
| Favorite Title                             |                       |  |  |  |  |
| Demo Favorite                              |                       |  |  |  |  |
| Patient Directions                         |                       |  |  |  |  |
| test                                       |                       |  |  |  |  |
| Dispense                                   | Dispense Unit         |  |  |  |  |
| 1                                          | Tablet ~              |  |  |  |  |
| Refills                                    | Days Supply           |  |  |  |  |
| 1                                          | 11                    |  |  |  |  |
| Pharmacy Notes                             |                       |  |  |  |  |
| acute pain sample                          |                       |  |  |  |  |
| No Substitutions     Save 1                | Favorite              |  |  |  |  |
| Delete Favorite                            |                       |  |  |  |  |
| Ca                                         | ncel                  |  |  |  |  |

Search for a Diagnosis by name or ICD10 to

# dosespot

980 Washington Street · Suite 330 · Dedham, MA 02026 · phone: 1-888-847-6814 · <u>www.dosespot.com</u>

### **Specialty Favorites**

Clinics can have sets of Clinic Favorites grouped by specialty type. These favorites will appear for a clinician with the same specialty type. Clinicians will not see favorites of a different specialty type unless they are prescribing On Behalf Of another clinician. If a clinician prescribes On Behalf Of another clinician, they will instead see favorites based on the specialty of that clinician and not not their own.

If a clinic favorite does not have a specialty set, all clinicians in the clinic will be able to see that favorite regardless of their specialty.

# Pending Medications List

Newly added prescriptions will appear in the patient's Pending Medications list. The Pending Medications list displays prescriptions that have not yet been sent to a pharmacy or printed by the clinician. Here, you can review prescription information, change prescription's pharmacy, as well as edit or delete the prescription.

# Send Electronic Prescription (NewRx)

When you are ready to send the prescription to the pharmacy

- 1. Select the medication(s) using the checkboxes corresponding to the medication
- 2. If the clinician has a PIN on file, enter the PIN in the PIN field
- 3. Click "Approve and Send". The prescription will be moved to the Active Medications list

| Pending Medications                                                                          |                                                                                                    |             |             |           |                    |                                         |                   |
|----------------------------------------------------------------------------------------------|----------------------------------------------------------------------------------------------------|-------------|-------------|-----------|--------------------|-----------------------------------------|-------------------|
| Select /                                                                                     | Select All                                                                                           |             |             |           |                    |                                         |                   |
|                                                                                              | Medication                                                                                           | Dispense 11 | Date 11     | Refills 1 | Prescriber 11      | Pharmacy                                |                   |
|                                                                                              | NexiUM 20 mg delayed release capsule<br>NO Substitutions Allowed<br>Sig: Take daily after breakfast. | 10 Capsules | Aug 3, 2018 | 2         | Steve Schneeberger | VA Pharmacy Store 10.6<br>Arlington, VA | Actions 🔻         |
| Showing 1 to 1 of 1 entries     Change Pharmacy     PiN:     Change PIN     Approve and Send |                                                                                                    |             |             |           |                    |                                         | Approve and Print |

# Print Prescription (NewRx)

Note: Popups must be enabled within your browser to print a print prescription

- 1. Select the medication(s) using the checkboxes corresponding to the medication.
- 2. If the clinician has a PIN on file, enter the PIN in the PIN field.
- 3. Click "Approve and Print." The printed prescription will open in a new window. The prescription will be moved to the Active Medications list.

| Pendi                                                                                        | Pending Medications                                                                                  |             |             |           |                    |                                         |           |  |  |
|----------------------------------------------------------------------------------------------|----------------------------------------------------------------------------------------------------|-------------|-------------|-----------|--------------------|-----------------------------------------|-----------|--|--|
| Sele                                                                                         | Select All                                                                                           |             |             |           |                    |                                         |           |  |  |
|                                                                                              | Medication                                                                                           | Dispense    | Date 11     | Refills 1 | Prescriber 11      | Pharmacy                                |           |  |  |
|                                                                                              | NexIUM 20 mg delayed release capsule<br>NO Substitutions Allowed<br>Sig: Take daily after breakfast. | 10 Capsules | Aug 3, 2018 | 2         | Steve Schneeberger | VA Pharmacy Store 10.6<br>Arlington, VA | Actions - |  |  |
| Showing 1 to 1 of 1 entries     Change Pharmacy     PIN:     Change PIN     Approve and Send |                                                                                                    |             |             |           |                    |                                         |           |  |  |

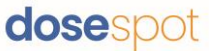

#### Print without Pharmacy

Note: Popups must be enabled within your browser to print a print prescription

If a pharmacy does not appear within the pharmacy search, you can print the prescription without selecting a pharmacy:

- 1. Select the prescription(s) using the checkboxes corresponding to the medication
- 2. Click "Change Pharmacy." This will open the Change Pharmacy popup.

| Pending                                                                                | Pending Medications                                                                                  |             |             |            |                    |                                         |           |  |
|----------------------------------------------------------------------------------------|----------------------------------------------------------------------------------------------------|-------------|-------------|------------|--------------------|-----------------------------------------|-----------|--|
| Select .                                                                               | Select All                                                                                           |             |             |            |                    |                                         |           |  |
|                                                                                        | Medication                                                                                           | Dispense    | Date 11     | Refills 11 | Prescriber         | Pharmacy                                |           |  |
|                                                                                        | NexiUM 20 mg delayed release capsule<br>NO Substitutions Allowed<br>Sig: Take daily after breakfast. | 10 Capsules | Aug 3, 2018 | 2          | Steve Schneeberger | VA Pharmacy Store 10.6<br>Arlington, VA | Actions - |  |
| Showing I to I of I entries Change Phin: Change PIN Approve and Send Approve and Print |                                                                                                    |             |             |            |                    |                                         |           |  |

3. Select "No Pharmacy (for printing only)" and click "OK."

|      | Change Pharmacy =              |               |                                 |          |  |  |  |  |  |
|------|--------------------------------|---------------|---------------------------------|----------|--|--|--|--|--|
| No I | No Pharmacy(for printing only) |               |                                 |          |  |  |  |  |  |
|      | Pharmacy Name                  | City/State    | Specialties                     | Is EPCS? |  |  |  |  |  |
|      | VA Pharmacy Store 10.6         | Arlington, VA | Retail, Long-Term Care Pharmacy | Yes      |  |  |  |  |  |
| ок   |                                |               |                                 |          |  |  |  |  |  |
|      |                                |               | CLOSE                           |          |  |  |  |  |  |

4. The Pharmacy will change to "No Pharmacy Selected." Click "Approve and Print." The printed prescription will open in a new window. The prescription will be moved to the Active Medications list.

| Pending Medications                                                                                            |                                                                                                    |  |             |             |         |                    |                      |           |
|----------------------------------------------------------------------------------------------------|----------------------------------------------------------------------------------------------------|--|-------------|-------------|---------|--------------------|----------------------|-----------|
| Select                                                                                                    | Select All                                                                                           |  |             |             |         |                    |                      | Search:   |
|                                                                                                    | Medication                                                                                           |  | Dispense    | Date 1      | Refills | Prescriber         | Pharmacy             |           |
|                                                                                                    | NexIUM 20 mg delayed release capsule<br>NO Substitutions Allowed<br>Sig: Take daily after breakfast. |  | 10 Capsules | Aug 3, 2018 | 2       | Steve Schneeberger | No Pharmacy Selected | Actions - |
| Showing 1 to 1 of 1 entries           Change Pharmacy         PIN:         Change PIN         Approve and Send |                                                                                                    |  |             |             |         |                    |                      |           |

dosespot

**Change Prescription Pharmacy** 

There are three ways to open the Change Pharmacy modal

From the Pending Medication List

- 1. Either:
  - a. Select the prescription(s) using the checkboxes corresponding to the medication and click the "Change Pharmacy" button, OR;
  - b. From the Action's dropdown list, select "Change Pharmacy."

| Pending                      | Pending Medications                                                                              |            |             |   |                    |                                         |                   |  |  |  |
|------------------------------|--------------------------------------------------------------------------------------------------|------------|-------------|---|--------------------|-----------------------------------------|-------------------|--|--|--|
| Select All                   | Select All                                                                                       |            |             |   |                    |                                         |                   |  |  |  |
|                              | Medication     Dispense     D     Date     D     Refills     D     Prescriber     D     Pharmacy |            |             |   |                    |                                         |                   |  |  |  |
|                              | aMILoride 5 mg tablet<br>Substitutions Allowed<br>Sig: test                                      | 12 Tablets | Aug 8, 2018 | 2 | Steve Schneeberger | VA Pharmacy Store 10.6<br>Arlington, VA | Actions -         |  |  |  |
|                              | aMILoride 5 mg tablet<br>Substitutions Allowed<br>Sig: test                                      | 12 Tablets | Aug 8, 2018 | 2 | Steve Schneeberger | EPCS VA Pharmacy Store<br>Arlington, VA | Actions ▼<br>Edit |  |  |  |
| Showing 1 to 2<br>Change Pha | Showing 1 to 2 of 2 entries Change Pharmacy a. PIN: Change PIN Approve and Send                  |            |             |   |                    |                                         |                   |  |  |  |

2. The popup will show a list of the patient's preferred pharmacies. Select the desired pharmacy and click "OK":

|      | Change Pharmacy             |               |                                 |                   |  |  |  |  |
|------|-----------------------------|---------------|---------------------------------|-------------------|--|--|--|--|
| No F | Pharmacy(for printing only) |               |                                 | SEARCH PHARMACIES |  |  |  |  |
|      | Pharmacy Name               | City/State    | Specialties                     | Is EPCS?          |  |  |  |  |
|      | VA Pharmacy Store 10.6      | Arlington, VA | Retail, Long-Term Care Pharmacy | Yes               |  |  |  |  |
|      | EPCS VA Pharmacy Store      | Arlington, VA | Retail, 24 Hour Pharmacy        | Yes               |  |  |  |  |
|      |                             |               | ОК                              |                   |  |  |  |  |
|      |                             |               | CLOSE                           |                   |  |  |  |  |

**Note:** If the desired pharmacy is not shown, the user can search for and add a preferred pharmacy by clicking the "Search Pharmacies" button. See [Manage Patient's Preferred Pharmacies] for more details.

#### From the Add/Edit Prescription modal

1. From the Action's dropdown list, select "Edit."

| Pending                    | Medications                                                 |             |             |            |                    |                                         |                                               |
|----------------------------|-------------------------------------------------------------|-------------|-------------|------------|--------------------|-----------------------------------------|-----------------------------------------------|
| Select Al                  | I.                                                          |             |             |            |                    |                                         | Search:                                       |
|                            | Medication 11                                               | Dispense 11 | Date 11     | Refills 11 | Prescriber 11      | Pharmacy                                |                                               |
|                            | aMiLoride 5 mg tablet<br>Substitutions Allowed<br>Sig: test | 12 Tablets  | Aug 8, 2018 | 2          | Steve Schneeberger | VA Pharmacy Store 10.6<br>Arlington, VA | Actions -                                     |
|                            | aMILoride 5 mg tablet<br>Substitutions Allowed<br>Sig: test | 12 Tablets  | Aug 8, 2018 | 2          | Steve Schneeberger | EPCS VA Pharmacy Store<br>Arlington, VA | C. Actions ▼                                  |
| Showing 1 to<br>Change Pha | 2 of 2 entries<br>armacy a.                                 | PIN:        | Change PIN  |            | Approve and Send   |                                         | Delete<br>Change Pharmacy<br>Start Prior Auth |

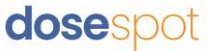

2. Under the "Pharmacy Information" section, select "Change." A list of the patient's registered pharmacies will appear.

| Medication Supply Compound                                                                                                    |                                                |          |             |
|----------------------------------------------------------------------------------------------------|------------------------------------------------|----------|-------------|
| Step 3                                                                                                    |                                                |          |             |
| Search for a C                                                                                                    | וס by name or code to select it.<br>איש Change |          |             |
| Current strength: 20 mg Change                                                                                                  |                                                |          |             |
| Pharmacy Information Pharmacy Na Pharmacy Store 10.6 2800-1 Crystal Dr Arlin Mail To Patient Effective Date Patient Directions* | ston, VA CHANGE                                |          |             |
|                                                                                                    |                                                |          |             |
| Dispense*                                                                                                    | Dispense Unit*                                 | Refills* | Days Supply |
|                                                                                                    | Capsule 🗸                                      |          |             |
| Show Pharmacy Notes 😯                                                                                                    | No Substitutions                               | Urgent   |             |
| 📩 Save As Favorite                                                                                                    | Save Prescription                              | n        |             |

3. Select the desired pharmacy and click "Save Prescription."

# Add Patient Reported Prescription

To begin the process of adding a medication that is self reported by the patient, click the "Add Patient Reported" button in the upper right hand corner of the Patient Details page.

| Fred A Jockey, Male, 99 yrs       | 0                   | Coverage Details | 0 | Add Prescription     |
|-----------------------------------|---------------------|------------------|---|----------------------|
| Add/Edit Drug Allergies           | Add/Edit Pharmacies | Plan: PBMA 🔹     |   | Add Patient Reported |
| Alerts from "Pending" Medications |                     |                  |   |                      |

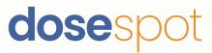

#### Add Simple

- 1. Click on the "Simple" tab to trigger the Simple Patient Reported Medication workflow
- 2. Search for a medication by typing in the name of the medication. An autocomplete drop-down will be triggered after the user enters a string of three or more characters. Select the medication from the autocomplete drop-down list

| Add Patient Reported Medication                                                |  |
|--------------------------------------------------------------------------------|--|
| Simple Detailed                                                                |  |
| Search for a medication by name, then click the medication name to select it.* |  |
| Lipitor                                                                        |  |
| Lipitor (oral - tablet)                                                        |  |
| Save                                                                           |  |

3. Click Save. The medication will be added to the Active Medications list.

| Active Medications     | Inactive Medications | Medication Histor | ry      |             |           |           |   |
|------------------------|----------------------|-------------------|---------|-------------|-----------|-----------|---|
| 2 Existing Interaction | ns                   |                   |         |             |           |           | 0 |
| Simple Detailed        |                      |                   |         |             |           | Search:   |   |
| Medication             |                      | Dispense 11       | Date 11 | Dispensings | Status 11 |           |   |
| Lipitor 10 mg tablet   |                      |                   |         |             | Ð         | Actions - |   |

#### Add Detailed

- 1. Click on the "Detailed" tab to trigger the Detailed Patient Reported Medication workflow
- 2. **Step 1:** Search for a medication by typing in the name of the medication. An autocomplete dropdown will be triggered after the user enters a string of 3 or more characters. Select the medication from the autocomplete dropdown list.

| Add Patient Reported Medication                                                            |
|--------------------------------------------------------------------------------------------|
| Simple Detailed                                                                            |
| Step 1                                                                                     |
| Search for a medication by name, then click the medication name to select it. <sup>6</sup> |
| Lipitor                                                                                    |
| Upitor (oral - tablet)                                                                     |

3. **Step 2:** Select the strength for the medication.

| Add Patient Reported Medica                        | ation |
|----------------------------------------------------|-------|
| Simple Detailed                                    |       |
| Step 2                                             |       |
| Current medication: Lipitor (oral - tablet)        | le    |
| Click on the desired strength for this medication: |       |
| 10 mg                                              |       |
| 20 mg                                              |       |
| 40 mg                                              |       |
| 80 mg                                              |       |
| Unspecified                                        |       |

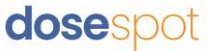

4. **Step 3:** Fill in the prescription details where applicable and click "Save Medication." The medication will be added to the Active Medications list.

|                                                          | Add Patient Re             | ported Medication           |            |         |             |           |
|----------------------------------------------------------|----------------------------|-----------------------------|------------|---------|-------------|-----------|
|                                                          | Simple Detailed            |                             |            |         |             |           |
|                                                          | Step 3                     |                             |            |         |             |           |
|                                                          | Current medication: Lipito | r (oral - tablet) Change    |            |         |             |           |
|                                                          | Current strength: 10 mg    | Change                      |            |         |             |           |
|                                                          | Date Prescribed            |                             |            |         |             |           |
|                                                          | Patient Directions         |                             |            |         |             |           |
|                                                          | Take daily after breakfas  | Take daily after breakfast. |            |         |             |           |
|                                                          | Dispense                   | Dispense Unit               |            | Refills | Days Supply |           |
|                                                          | 20                         | Tablet                      |            | 2       |             |           |
|                                                          |                            | Save                        | Medication |         |             |           |
|                                                          | I                          |                             |            |         |             |           |
| Lipitor 10 mg tablet<br>Sig: Take daily after breakfast. | 20 Tablets                 |                             | 3          |         | ø           | Actions - |
|                                                          |                            |                             |            |         |             |           |

# Check Insurance Formulary

DoseSpot will automatically check insurance formulary and medication tier status for the selected plan when preparing a new prescription.

When you reach Step 3 of adding a new prescription, the right hand side of your screen will provide the up-todate formulary status based on the given medication name and dosage. This also gives the user the option to select any alternative medications if desired.

| Add Prescription                                                                                                    | 6                                                                                                    |
|----------------------------------------------------------------------------------------------------|----------------------------------------------------------------------------------------------------|
| Medication Supply Compound                                                                                                    |                                                                                                    |
| Step 3       Search for a Diagnosis by name or ICD10 to select it.       Current medication: NextUM (oral - delayed release capsule)       Change       Current strength: 20 mg       Change       Effective Date       Patient Directions®       Take daily after breakfast.       113 Characters remaining       Dispense*     Dispense Unit* | Plan Selected For This Medication         PBMA       REFRESH         Formulary Status:         On Formulary (Not Preferred)         Copay Details:         Plan Specific (Retail Pharmacy):         Copay: 20%         Min: \$20, Max: \$0         Out of Pocket Range: \$20 and Up         Supply: 30 Days         Plan Specific (Mail Order Pharmacy):         Copay: \$30         Supply: 90 Days         Plan Specific (Mail Order Pharmacy):         Copay: \$30         Supply: 90 Days |
| 10 Capsule * 2                                                                                                    | Alternative Medications                                                                                                    |
| Show Pharmacy Notes No Substitutions                                                                                                    | ave As Favorite Omeprazole 20 mg (oral - delayed release capsule)<br>Preferred Level 1<br>Beteril 2016: 2010 - 500                                                                                                    |
| Save Prescription                                                                                                    | Omerzazie 10 mg (oral - delayed release capsule)<br>Preferred Level 1<br>Retail 20% 300-5/0                                                                                                    |

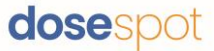

# PIN

DoseSpot requires pins for all prescribing clinicians who wish to send controlled substances. They are optional for all other users.

### Add PIN

1. Click on the lock symbol in the upper corner, by the prescriber's name

| dose spot                    |                                           |                        |                                                     |                                       |
|------------------------------|-------------------------------------------|------------------------|-----------------------------------------------------|---------------------------------------|
| Velcome <u>PIN testguy</u> 🙃 |                                           |                        |                                                     | O Provider Notifications              |
| w refills request 1          |                                           |                        |                                                     |                                       |
| Rick Johnson, M              | ale, 20 yrs<br>Add/Edit Drug<br>Allergies | Add/Edit<br>Pharmacies | Coverage Details<br>No eligible coverages<br>found. | Add Prescription Add Patient Reported |
| Show 10 ~ entries            |                                           |                        |                                                     | Search:                               |
| Medication                   | ↑↓ Dispense                               | ↑↓ Date                | ↑↓ Dispensings                                      | ↑↓ Status ↑↓                          |
|                              |                                           | No Active Me           | edications                                          |                                       |

- 2. Enter your desired four digit PIN
  - a. **Note: PIN**s cannot contain four repeating digits (i.e., 1111) or the string 1234
- 3. Reenter your pin and click ok

| Set PIN(Required for controlled substances<br>and optional for others) |
|------------------------------------------------------------------------|
| Please enter your 4 digit PIN:                                         |
| Please confirm your 4 digit PIN:                                       |
| ОК                                                                     |
| Cancel                                                                 |

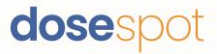

#### **Edit PIN**

1. Click on the lock symbol in the upper corner, by the prescriber's name

| dose spot                                                                 |                                                     |                                       |
|---------------------------------------------------------------------------|-----------------------------------------------------|---------------------------------------|
| Welcome PIN testgur                                                       |                                                     | 0 Provider Notifications              |
| cw refills request 1                                                      |                                                     |                                       |
| Rick Johnson, Male, 20 yrs<br>Add/Edit Drug<br>Allergies Add/Edit Pharmac | Coverage Details<br>No eligible coverages<br>found. | Add Prescription Add Patient Reported |
| Active Medications Inactive Medications                                   | Medication History                                  |                                       |
| Snow     10     entries       Medication     11     Dispense     11       | Date 11 Dispensings                                 | 11   Status   11                      |

- 2. Enter your current four digit PIN
  - a. if you have forgotten your pin, it must be reset from the admin console
- 3. Enter your new four digit pin twice, then click okay

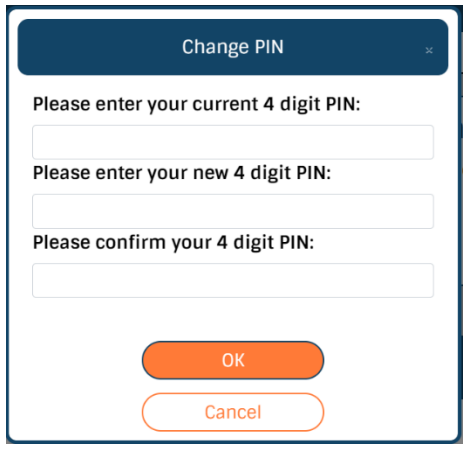

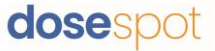

# Add PIN from TFA activation workflow

1. Click on the ! symbol in the upper corner, by the prescriber's name

| dose                                                 |                                        |                           |                                               |          |                                       |
|------------------------------------------------------|----------------------------------------|---------------------------|-----------------------------------------------|----------|---------------------------------------|
| Welcome PIN testgur 🕕 🙃                              |                                        |                           |                                               |          | 0 Provider Notifications              |
| cw refills request 1                                 |                                        |                           |                                               |          |                                       |
| Rick Johnson, Male, 2                                | O yrs<br>dd/Edit Drug<br>Allergies Add | Contraction (Contraction) | Coverage Details<br>No eligible coverages fou | ound.    | Add Prescription Add Patient Reported |
| Active Medications In<br>Simple Detailed             | active Medications                     | Medication Hist           | ory                                           |          | Search:                               |
| Medication                                           | ↑↓ Dispense ↑↓                         | Date ↑↓                   | Dispensings                                   | Status 1 |                                       |
| Zestril 20 mg tablet<br>Sig: fdsdfs<br>View Pharmacy | 12 Tablets                             | Jul 22, 2021              | 23                                            | <b>K</b> | Actions -                             |

- 2. From the activate TFA workflow, click "Set PIN"
- Clinician will be moved to the Add PIN workflow. Upon completing, they will be returned to the TFA activation workflow

|                                                                                    | DUO Token Activation                                                                                                    |
|------------------------------------------------------------------------------------|----------------------------------------------------------------------------------------------------|
| Credential                                                                         | ID                                                                                                    |
|                                                                                    |                                                                                                    |
| If you comp<br>will have to<br>used the Ex<br>displayed ir                         | leted IDP and received a letter, you<br>enter your Reference Number. If you<br>perian OTP method, it will be<br>n a disabled state.       |
| Reference                                                                          | Number                                                                                                    |
|                                                                                    |                                                                                                    |
| After enterii<br>button, you<br>Immediateli<br>shield icon<br><b>PIN</b>           | ng your PIN and clicking the "Save"<br>should see a "Success" message.<br>y sync your token by clicking the<br>near the Welcome Greeting. |
| After enterin<br>button, you<br>Immediatel<br>shield icon<br>PIN                   | ng your PIN and clicking the "Save"<br>should see a "Success" message.<br>y sync your token by clicking the<br>near the Welcome Greeting. |
| After enterin<br>button, you<br>Immediatel<br>shield icon<br><b>PIN</b><br>Set PIN | ng your PIN and clicking the "Save"<br>should see a "Success" message.<br>y sync your token by clicking the<br>near the Welcome Greeting. |
| After enterin<br>button, you<br>Immediatel<br>shield icon<br>PIN<br>Set PIN        | ng your PIN and clicking the "Save"<br>should see a "Success" message.<br>y sync your token by clicking the<br>near the Welcome Greeting. |

# dosespot

980 Washington Street · Suite 330 · Dedham, MA 02026 · phone: 1-888-847-6814 · <u>www.dosespot.com</u>

# **Prescribing Agent**

A Prescribing Agent is a non-prescribing user type that can act on behalf of a Prescribing Clinician to manage prescriptions and print and/or send non-EPCS prescriptions.

Any prescriptions added or modified by a Prescribing Agent will include their name in the Prescriber column of the Pending Medications list.

| Pendir              | ng Medications                                                                                                    |             |              |           |                                        |                        |                |
|---------------------|----------------------------------------------------------------------------------------------------|-------------|--------------|-----------|----------------------------------------|------------------------|----------------|
| Selec               | t All                                                                                                    |             |              |           |                                        | Search                 | :              |
|                     | Medication                                                                                                    | Dispense 11 | Date ↑↓      | Refills 1 | Prescriber [Agent]                     | Pharmacy ↑↓            |                |
|                     | Advil Junior Strength 100 mg tablet<br>NO Substitutions Allowed<br>30 Days Supply<br>Sig: TEST 123                    | 100 Tablets | Feb 13, 2019 | 1         | Steve Schneeberger (Prescribing Agent) | VA Pharmacy Store 10.6 | Actions -      |
|                     | Advil Allergy Sinus 2 mg-200 mg-30 mg tablet<br>Effective Date: Feb 13, 2019<br>NO Substitutions Allowed<br>Sig: TEST | 100 Tablets | Feb 13, 2019 | 2         | Steve Schneeberger (Prescribing Agent) | VA Pharmacy Store 10.6 | Actions -      |
| Showing 1<br>Change | to 2 of 2 entries Pharmacy PIN:                                                                                       |             | Set PIN      |           | Approve and Send                       | Арр                    | rove and Print |

Prescribing Agents can approve and send or print prescriptions on behalf of a Prescribing Clinician. The Prescribing Agent's information will be included in the prescription.

| 18 Crawford Street                                  |                                                     |
|-----------------------------------------------------|-----------------------------------------------------|
| Needham, MA 02494                                   |                                                     |
| (781) 723-2123                                      |                                                     |
| Fax: (234) 768-9888                                 |                                                     |
| DEA# : AQ2321234                                    | NPI# : 150895971                                    |
| Patient:                                            | Date: February 13, 2019 12:10:18 PM                 |
| Kara Whiteside (Female)                             | Effective Date: February 13, 2019                   |
| DoB: Oct 11, 1952                                   |                                                     |
| 23230 Seaport 111                                   | Advil Allergy Sinus 2 mg-200 mg-30 mg tablet        |
| Akron, OH 44306                                     | **100** Tablets (One Hundred)                       |
| (330) 554-7755                                      | Refills: **2**                                      |
|                                                     | Sig: TEST                                           |
|                                                     |                                                     |
| VA Pharmacy Store 10.6                              |                                                     |
| 2800-1 Crystal Dr                                   |                                                     |
| Arington, VA 22202                                  |                                                     |
| (703) 515-4445                                      |                                                     |
| Fax: (703) 414-5556                                 |                                                     |
| Signature:                                          |                                                     |
| Write 'No Substitutions' Here:                      |                                                     |
| Interchange is mandated unless the practitioner ind | icates 'no substitution' in accordance with the law |

Security Features: \* surrounds Quantity and Refill numbers, Quantity dispensed shows as text, the signature line is micro-printed with 'THIS IS AN ORIGINAL PRESCRIPTION' and is viewable under 5x or > magnification.

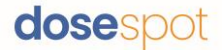

#### Proxy

A Proxy user is a non-prescribing user type that can act on behalf of a Prescribing Clinician to add and edit prescriptions. Proxy users **cannot** send or print prescriptions.

Any prescriptions added or modified by a Proxy User will include their name in the Prescriber column of the Pending Medications list.

| Pendi            | ing Medications                                                                                                    |            |              |            |                                 |                        |           |
|------------------|----------------------------------------------------------------------------------------------------|------------|--------------|------------|---------------------------------|------------------------|-----------|
| Sel              | ect All                                                                                                    |            |              |            |                                 | Sean                   | ch:       |
|                  | Medication                                                                                                    | Dispense 1 | Ĵ Date ↑J    | Refills 11 | Prescriber [Agent]              | Pharmacy 11            |           |
|                  | Lisinopril 40 mg tablet<br>Effective Date: reb 13, 2019<br>NO Substitutions Allowed<br>25 Days Supply<br>Sig: Test | 50 Tablets | Feb 13, 2019 | 1          | Steve Schneeberger [Proxy User] | VA Pharmacy Store 10.6 | Actions - |
| Showing<br>Chang | g 1 to 1 of 1 entries<br>e Pharmacy                                                                                |            |              |            |                                 |                        |           |

Proxy users can also reprint prescriptions in the patient's Active Medications List. The printed prescriptions cannot be used to prescribe new medications. A "Copy not for Dispensing" watermark will be displayed.

| TEST Schnee<br>18 Crawford St<br>Needham, MA 02494           |                                                                         |
|--------------------------------------------------------------|-------------------------------------------------------------------------|
| (620) 624-8311                                               |                                                                         |
| Fax: (620) 624-8311                                          | ND#++4540447360                                                         |
| DEA# . AA9384/54                                             | INPI# . 1518417309                                                      |
| Patient:<br>Kara Whiteside (Female)                          | Date: November 28, 2018 1:41:32 PM<br>Effective Date: November 28, 2018 |
| DoB: Oct 11, 1952                                            | Earne stilling 20 me tekint                                             |
| 23230 Seaport                                                | Famotione 20 mg tablet                                                  |
| AKI01, OH 44306                                              | Substitutions Allowed                                                   |
| (330) 554-7754                                               | Refills: **3**<br>Sig: Test                                             |
| Dian                                                         | ICD: T33011S                                                            |
| VA Pharmacy Store 10.6                                       | ANSINO                                                                  |
| Arlington, VA 22202                                          | chong                                                                   |
| (703) 515-4445                                               |                                                                         |
| Fax: (703) 414-5556                                          |                                                                         |
| Signature:                                                   |                                                                         |
| Write 'No Substitutions' Here:                               |                                                                         |
| Interchange is mandated unless the practitioner indicates 'n | o substitution' in accordance with the law                              |

Security Features: \* surrounds Quantity and Refill numbers, Quantity dispensed shows as text, the signature line is micro-printed with 'THIS IS AN ORIGINAL PRESCRIPTION' and is viewable under 5x or > magnification.

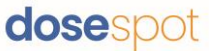

# Reporting

# View Reports

Clinicians who have "Reporting" enabled as a clinician role are able to run reports for their own actions in the Prescribing Application.

**Note:** Reporting clinicians cannot view other clinician's information. Only EPCS Coordinators with this functionality enabled can run reports for all clinicians within their clinic.

### **Access Reports Page**

• If clinician is EPCS enabled, or in an OHIO clinic: click the "Please be sure to run, print, and sign your daily Prescriptions Report today!" link in the page header.

|                      |                                                                               | 15 Provider Notifications |
|----------------------|-------------------------------------------------------------------------------|---------------------------|
| DoseSpot QA Clinic 1 |                                                                               |                           |
|                      | Please be sure to run, print, and sign your daily Prescriptions Report today! |                           |
|                      |                                                                               |                           |

- If clinician is not fully EPCS enabled, or not in an OHIO clinic: click the "Click here to view your reports" link in the page header.
- If Navigation Bar is enabled in the clinic configurations: click the "REPORTS" tab in the navigation bar.

| dose patients reports logout                                                  |                          |
|-------------------------------------------------------------------------------|--------------------------|
|                                                                               | 0 Provider Notifications |
| DoseSpot QA Clinic 2 Change                                                   |                          |
| Disasse be sure to sup-print, and size your doily Dressriptions Depart today! |                          |

#### View Report

- 1. Navigate to clinician's Reports page.
- 2. From the drop-down list, select a report to view.

| Select a Report:                                                                                                    |   |
|----------------------------------------------------------------------------------------------------|---|
| Prescriptions By Date Range<br>All Outstanding Transmission Errors                                                                | , |
| All UISTANDING KETIII REQUESTS<br>EPCS Audit Trail<br>EPCS Incident Report<br>Refill Responses Report<br>Duplicate Patient Report |   |

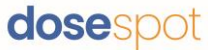

4. The clinician can filter the report by different filters, such as date range and clinic (if clinician is in multiple clinics). Click "View Report" to load the report in the Prescribing Application.

| Prescription       | ns By Date Range         |                       |                                                                                                    |                                                                                                    |                                                                                                    |                                                                         |                                                          |                                                                                                    |                                                                            |                                |
|--------------------|--------------------------|-----------------------|----------------------------------------------------------------------------------------------------|----------------------------------------------------------------------------------------------------|----------------------------------------------------------------------------------------------------|-------------------------------------------------------------------------|----------------------------------------------------------|----------------------------------------------------------------------------------------------------|----------------------------------------------------------------------------|--------------------------------|
| inic               |                          |                       |                                                                                                    |                                                                                                    | Start Da                                                                                                    | e                                                                       |                                                          |                                                                                                    |                                                                            |                                |
| Selected ALL       |                          |                       |                                                                                                    |                                                                                                    | 11/7/2                                                                                                    | 018                                                                     |                                                          |                                                                                                    |                                                                            |                                |
| escription \$      | Status                   |                       |                                                                                                    |                                                                                                    | End Date                                                                                                    |                                                                         |                                                          |                                                                                                    |                                                                            |                                |
| Selected ALL       |                          |                       |                                                                                                    |                                                                                                    | 11/8/2                                                                                                    | 018                                                                     |                                                          |                                                                                                    |                                                                            |                                |
| PDF Expoi          | 9                        | CSV Export            | 4                                                                                                    |                                                                                                    |                                                                                                    |                                                                         |                                                          |                                                                                                    | VIEW H                                                                     | eport                          |
|                    |                          |                       |                                                                                                    |                                                                                                    |                                                                                                    |                                                                         |                                                          |                                                                                                    |                                                                            |                                |
| scriptio           | ons By Date F            | Range                 |                                                                                                    | 07 November 20                                                                                                    | 19 through 09                                                                                                    | Nevember 20                                                             | 10                                                       |                                                                                                    | _                                                                          |                                |
| now 10             | entries     Cinklan Name | Agent Name            | Patient ID                                                                                                    | 07-November-20                                                                                                    | )18 through 08-                                                                                                    | November-20                                                             | 18                                                       | nstructions                                                                                           | Subs                                                                       | Schedule                       |
| 10 10 10 11/7/2018 |                          | Agent Name Proxy User | <ul> <li>Patient ID</li> <li>292702</li> </ul>                                                                    | 07-November-20                                                                                                    | 18 through 08-<br>1 Drug Name 1<br>Tylenol (oral -<br>capsule) 325 mg                                                                                                    | November-20<br>Eispense<br>20 Capsule(s)                                | 18<br>11 Refile<br>3                                     | 12 Instructions<br>Test                                                                               | 11 Subs                                                                    | 5. Schedule<br>0               |
| ESCRIPTIO          |                          | Agent Name            | <ul> <li>Patient ID</li> <li>292762</li> <li>292702</li> </ul>                                                    | 07-November-20           >           Patient Numer, 2008           Freed Jacking / 12/15/1918           Freed Jacking / 12/15/1918                                                                | D18 through 08-<br>Trylenol (crail -<br>capeub) 325 mg<br>xanax (crail -<br>tablet) 2 mg                                                                                                    | Expense<br>20 Capsule(s)<br>10 Tablet(s)                                | 18<br><b>Refine</b><br>2<br>0                            | <ul> <li>avstructions</li> <li>Test</li> </ul>                                                        | 12 Subs<br>No<br>Vos                                                       | Schedule 0 4                   |
| ESCRIPTIO          |                          | Range                 | <ul> <li>Patient ID</li> <li>292762</li> <li>292762</li> <li>292702</li> </ul>                                    | 07-November-20           *#sterk Name / 608           Fred Jackey /           12/15/1918           Fred Jackey /           12/15/1918           Fred Jackey /           12/15/1918                | 118 through 08-<br>Tylenol local -<br>capeules 325 mg<br>Xanax (coal -<br>tablet 2 mg                                                                                                    | Espense<br>20 Capsule(3)<br>10 Tablet(5)                                | 18 <b>setts</b> 2 2 2 2 2 2 2 2 2 2 2 2 2 2 2 2 2 2 2    | 12 Protocollege<br>Test<br>Test<br>Test                                                               | <ul> <li>Solar</li> <li>No</li> <li>Yos</li> <li>Yos</li> </ul>            | Schedule<br>0<br>4<br>4        |
| SCriptio           |                          | Range                 | <ol> <li>Patient 0</li> <li>2927/02</li> <li>2927/02</li> <li>2927/02</li> <li>2927/02</li> <li>291/02</li> </ol> | Viewenber-200           Patient Name J 608           Fred Jocley /<br>12/3/3918           Fred Jocley /<br>12/3/3918           Fred Jocley /<br>12/3/3918           Kora Whitelide /<br>10/3/3992 | 18 through 08-           19 through 08-           17 presol (rest - copular) 325 mg           20 xanax (rest - tabled 2 mg           20 xanax (rest - tabled 2 mg           20 xanax (rest - tabled 2 mg           20 xanax (rest - tabled 2 mg | Eisgense<br>20 Capsule(s)<br>10 Tablet(s)<br>2 Tablet(s)<br>2 Tablet(s) | 18<br>18<br>18<br>18<br>18<br>18<br>18<br>18<br>18<br>18 | <ul> <li>swaractions</li> <li>Test</li> <li>Test</li> <li>Test</li> <li>Test</li> <li>Test</li> </ul> | <ul> <li>Sate</li> <li>No</li> <li>Vos</li> <li>Vos</li> <li>No</li> </ul> | 5 Schenute<br>0<br>4<br>4<br>0 |

3. The clinician has the option to export the report as PDF or CSV files. To do this, click "PDF Export" or "CSV Export."

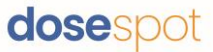

# Notifications

The clinician's Notifications page shows a summary of all the clinician's notifications, including transmission errors and pending prescriptions. If the clinician is enabled for refills and rxChange, the Notifications page also will also display any pending requests.

Click "View Details" to view more details about the notification in the Patient Details page.

| ome <u>Steve Schneeberg</u> e                                                           |                                                                             |                      |                                  |                              |                                                                                 |                        |                                                  | 8 Provider Notifica |
|-----------------------------------------------------------------------------------------|-----------------------------------------------------------------------------|----------------------|----------------------------------|------------------------------|---------------------------------------------------------------------------------|------------------------|--------------------------------------------------|---------------------|
| eSpot QA Clinic 2                                                                       |                                                                             |                      |                                  |                              |                                                                                 |                        |                                                  |                     |
|                                                                                         |                                                                             | Please               | e be sure to run, print, ar      | nd sign your dai             | ily Prescriptions Report today!                                                 |                        |                                                  |                     |
| otifications                                                                            |                                                                             |                      |                                  |                              |                                                                                 |                        |                                                  |                     |
| All Clinics 🔹                                                                           | All Clinics All Clinics DoseSpot QA Clinic 1 DoseSpot QA Clinic 2           | Users<br>filter n    | with access<br>otifications      | s to mu<br>by clini          | ultiple clinics can<br>ic using the clinic d                                    | choose to<br>rop down. |                                                  |                     |
| 3 Transmission                                                                          | Errors                                                                      |                      |                                  |                              |                                                                                 |                        |                                                  | C                   |
| 2 Pending Pres                                                                          | criptions                                                                   |                      |                                  |                              |                                                                                 |                        |                                                  | 6                   |
| Date Written                                                                            | Patient Name                                                                | Age/Ger              | nder                             | Medication N                 | lame                                                                            | Entered By             | View                                             |                     |
|                                                                                         |                                                                             |                      |                                  |                              |                                                                                 |                        |                                                  |                     |
| Nov 2, 2018                                                                             | Kara Whiteside                                                              | 66 yrs/F             | F                                | Ambien 10 m                  | ng tablet                                                                       |                        | View Details                                     |                     |
| Nov 2, 2018<br>Nov 1, 2018                                                              | Kara Whiteside<br>TAD A DOCKENDORF                                          | 66 yrs/F<br>43 yrs/N | F                                | Ambien 10 m<br>Abilify 10 mg | tablet                                                                          |                        | View Details                                     |                     |
| Nov 2, 2018<br>Nov 1, 2018                                                              | Kara Whiteside                                                              | 66 yrs/F<br>43 yrs/N | F                                | Ambien 10 m<br>Abilify 10 mg | ng tablet<br>; tablet                                                           |                        | View Details                                     |                     |
| Nov 2, 2018<br>Nov 1, 2018<br><b>1 Refill Reques</b> t                                  | Kara Whiteside<br>TAD A DOCKENDORF                                          | 66 yrs/F<br>43 yrs/M | F                                | Ambien 10 m                  | ış tablet                                                                       |                        | View Details                                     |                     |
| Nov 2, 2018<br>Nov 1, 2018<br><b>1 Refill Request</b><br>Date Requested                 | ts Patient Name                                                             | 66 yrs/F<br>43 yrs/N | F<br>M<br>Age/Gender             | Ambien 10 m                  | g tablet<br>; tablet<br>Medication Name                                         |                        | View Dotails View Dotails View Dotails           | ¢                   |
| Nov 2. 2018<br>Nov 1, 2018<br><b>1 Refill Request</b><br>Date Requested<br>Sep 26, 2018 | ts Patient Name Kara Whiteside Kara Whiteside Kara Whiteside Kara Whiteside | 66 yrs/f<br>43 yrs/h | F<br>M<br>Age/Gender<br>66 yrs/F | Ambien 10 mg                 | g tablet<br>; tablet<br>Medication Name<br>traMADol 50 mg tablet<br>Schedule IV |                        | View Details View Details View View View Details | ¢                   |

#### **Transmission Errors**

Transmission errors notify the clinician of any prescription errors related to prescription pharmacy routing. Errors are displayed in the Patient Notifications section on the Patient Details page. Click the "+" icon on the top right to open the section.

The clinician has the option to print the prescription instead. To do this:

1. In the Transmission Errors table, click the "Print" button corresponding to the selected prescription.

| 1 Patient Notifications              |             |                      |         |                 |  |  |  |  |  |
|--------------------------------------|-------------|----------------------|---------|-----------------|--|--|--|--|--|
| Transmission Errors                  |             |                      |         |                 |  |  |  |  |  |
| Show 10 • entries                    |             |                      | S       | earch:          |  |  |  |  |  |
| Medication 1                         | Dispense 1  | Date                 | Refills |                 |  |  |  |  |  |
| NexIUM 20 mg delayed release capsule | 10 Capsules | Aug 7, 2018 04:47 PM | 2       | Print           |  |  |  |  |  |
| Showing 1 to 1 of 1 entries          |             |                      |         | Previous 1 Next |  |  |  |  |  |
|                                      |             |                      |         |                 |  |  |  |  |  |

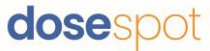

2. If the clinician has a PIN on file, enter the PIN and click "Confirm." The printed prescription will open in a new tab.

| 1 Patient Notifications              |    |             |                      |   |            | 0               |
|--------------------------------------|----|-------------|----------------------|---|------------|-----------------|
| Transmission Errors                  |    |             |                      |   |            |                 |
| Show 10 • entries                    |    |             |                      |   |            | Search:         |
| Medication                           | †1 | Dispense 11 | Date 11              | R | Refills 11 |                 |
| NexIUM 20 mg delayed release capsule |    | 10 Capsules | Aug 7, 2018 04:47 PM | 2 | 2          | PIN: Confirm    |
| Showing 1 to 1 of 1 entries          |    |             |                      |   |            | Previous 1 Next |
|                                      |    |             |                      |   |            |                 |

**Note:** Popups must be enabled within your browser to print a print prescription.

#### Refills

For more information, please refer to the Refills Supplement Guide.

# Frequently Asked Questions

# Where do I view my refill requests?

Refill requests from the pharmacy can be found in the Patient Notifications section on the Patient Details page, and on the Clinician Dashboard page.

# What is a transmission error?

A transmission error occurs when the pharmacy does not receive the transmitted prescription. This is typically caused by a temporary loss of network connectivity on the pharmacy end. If a transmission error appears, click on the transmission error link located at the top right of the screen.

### Why am I receiving a security validation error?

If you receive a Security Validation Error please email <u>support@dosespot.com</u>.

### Can I check which pharmacy a prescription was sent to?

Yes, this information is viewable by clicking the Detailed tab on the medication list. Once the Detailed tab has been clicked, find the desired medication and click the View Pharmacy link.

### Why are my prescriptions not printing?

If a prescription does not appear after clicking the Approve & Print button, please go to your browser settings and allow popups. This should solve the issue.

# Why am I not receiving my refill requests from a pharmacy?

Pharmacies will begin sending refill requests electronically once a prescriber sends at least five (5) new prescriptions electronically through DoseSpot. This is mainly due to the fact that the pharmacies need time to update their prescriber directories once they recognize that you are using DoseSpot to send new prescriptions electronically. The amount of time varies by pharmacy.

# Why can't I find a pharmacy?

More than 95% of the nation's pharmacies are enabled for electronic prescribing including all of the major drug store chains (i.e., CVS, Walgreens, Walmart, Target, etc.). On occasion you may search for a pharmacy within DoseSpot and no results are provided. This may be due to a number of reasons, but the most important thing to understand is that if a pharmacy is not within DoseSpot then an electronic prescription cannot be sent to that pharmacy. Please proceed to print the prescription instead. For a full listing of all pharmacies connected to DoseSpot, please visit <u>http://surescripts.com/locate-e-subscribers/find-e-prescribing-pharmacies.aspx</u>

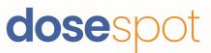

# What is the difference between refill and reorder?

A Refill is initiated by the pharmacy and the number of Refill Requests will be listed in the upper right hand corner of your screen.

The Reorder function can be used when a prescriber would like to "Reorder" the same medication for a patient. The prescription will automatically be entered into the "Patient's New Prescriptions (to be approved)" and the prescriber simply needs to click on the check box and then click "Approve & Send" or "Approve & Print."